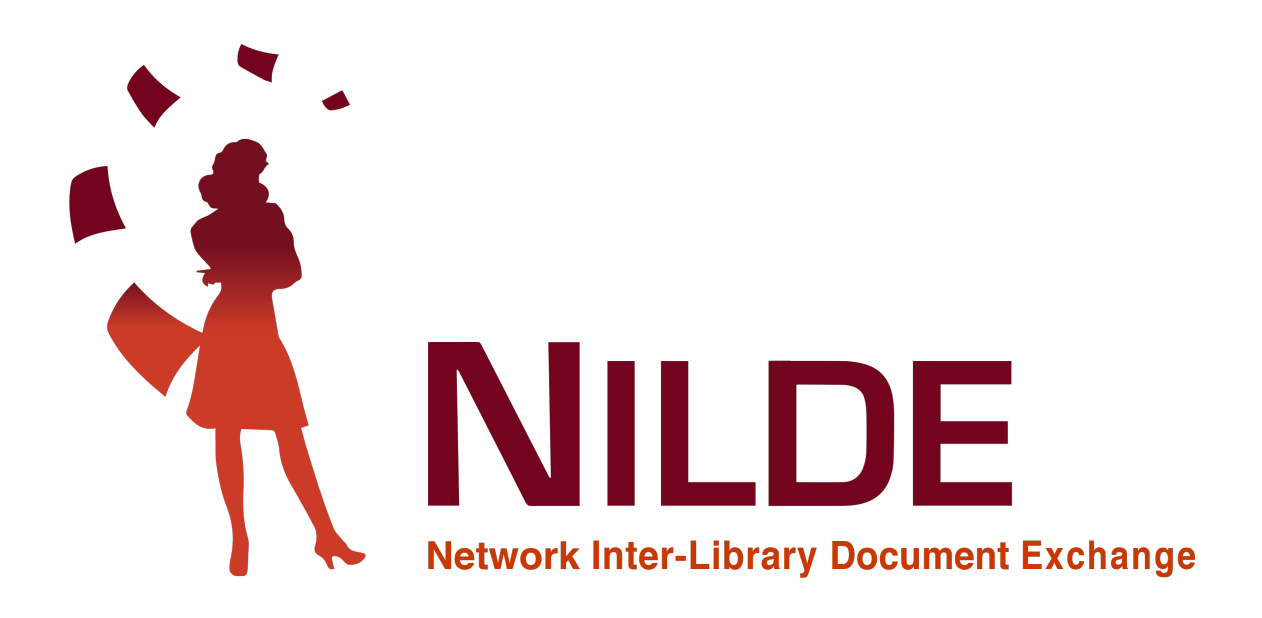

# Librarian User Manual

2021

CNR Biblioteca Area della Ricerca di Bologna - Via Gobetti 101, 40129 Bologna, Italia Email: nilde-info@area.bo.cnr.it Tel: 051 6398034 P.IVA 02118311006 C.F 80054330586

### CREDITS

### First version of NILDE 4.0 User Manual: November 2010

Edited by Elisa Buzzetti, Jessica Palmieri e Silvana Mangiaracina, with the collaboration of Diego Malipiero, Alessandro Tugnoli and Silverio Giancristofaro (National Research Council, Bologna Research Area Library).

#### Second revision of NILDE 4.0 User Manual: April 2012

Edited by Francesca Brunetti, Paola Domina, Stefano Guarise, Gustavo Filippucci, Monica Ortolan, Rosella Magno, Alessandro Tugnoli (Committee of NILDE Libraries) Contributors to "Integration of databases in NILDE": Laura Tavoloni (University of Tuscia), Luisa Schiavone (INAF- Astrophysical Observatory of Torino), Elena De Carolis (Sapienza University, Rome) e Vincenza Iossa (Council of Ministers, Chigiana Library)

#### Revision of NILDE 5.0 User Manual: January 2017

Revision and readapted for the new web portal by Carmen Ingrid Di Nunno, Cristina Morroni, Federica Nieri, Ornella Russo e Silvana Mangiaracina (National Research Council, Bologna Research Area Library).

#### Revision of NILDE 5.0 User Manual: September 2019

Revision and editing by Giovanna Colombo (Como Science Library, Insubria University), Loriana Maimone Ansaldo Patti (Library Services, Messina University), Gabriela Carrara (National Research Council, Bologna Research Area Library).

#### English translation of NILDE 5.0 User Manual: Settembre 2019

Giovanna Colombo (Como Science Library, Insubria University), Loriana Maimone Ansaldo Patti (Library Services, Messina University), Gabriela Carrara (National Research Council, Bologna Research Area Library), Franco Reuspi e Carmen Spisa (School of Humanities libraries, Genoa University).

### Revision of NILDE 5.0 End Users Manual: December 2019

Revision and update of the End Users manual by Debora Mazza, Gabriela Carrara, Alessandro Tugnoli and Silvana Mangiaracina (National Research Council, Bologna Research Area Library).

# Creation of the printable .pdf version of the NILDE 5.0 User manual and of the End Users manual: December 2020

Editing, correction and check by Gabriela Carrara, Silvana Mangiaracina e Debora Mazza (National Research Council, Bologna Research Area Library), Giovanna Colombo (Como Science Library, Insubria University), Loriana Maimone Ansaldo Patti (Library Services, Messina University).

#### English translation of End Users Manual NILDE 5.0: June 2021

Giovanna Colombo (Como Science Library, Insubria University), Loriana Maimone Ansaldo Patti (Library Services, Messina University), Gabriela Carrara (National Research Council, Bologna Research Area Library), Franco Reuspi e Carmen Spisa (School of Humanities libraries, Genoa University), Andrea Mainardi (Library of Sciences, Pavia University) and Emanuela Secinaro (INRIM, Torino)

#### Spanish translation of End Users Manual NILDE 5.0: July 2021

Carmen Lomba Gutiérrez (Cantabria University Library, Spain). Editing, correction and check by Giovanna Colombo (Como Science Library, Insubria University) and Gabriela Carrara (National Research Council, Bologna Research Area Library).

## Abstract

This manual is expressly dedicated to the librarians whose libraries adopt the NILDE software.

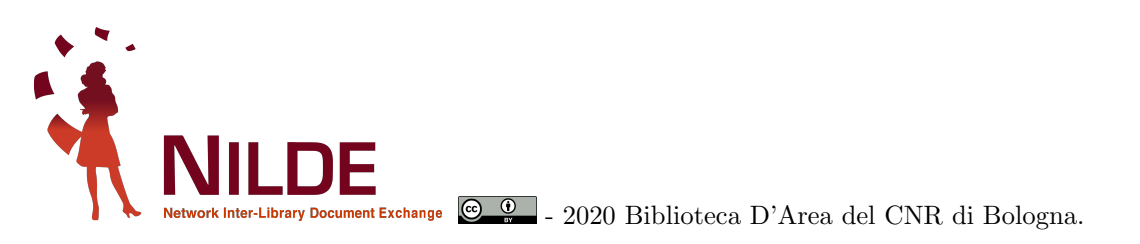

This document was produced using the free software LaTeX, written by Leslie Lamport, maintained and developed by the LaTeX3 Project, and distributed under the LaTeX Project Public License (LPPL).

Author of conversion to  $I\!\!A T_{\!E\!} X :$  Gabriela Carrara

# Contents

| 1 | What's NILDE?                                                                                                    | 6                                      |
|---|----------------------------------------------------------------------------------------------------|----------------------------------------|
| 2 | LIBRARY REGISTRATION         2.1 Annual renewal of registration/subscription                                                                                                    | <b>7</b><br>9                          |
| 3 | LIBRARY LOGIN         3.1       Account Recovery                                                                                                    | <b>10</b><br>10                        |
| 4 | WELCOME LIBRARY AND INFORMATION EDIT                                                                                                    | 11                                     |
| 5 | <b>BORROWING</b> 5.1Manual entry of a request5.2Request management5.3Response to a request5.4Delivery of the document to the user or archiving a request5.5Cancellation of a request5.6Request outside NILDE | 14<br>14<br>15<br>22<br>24<br>25<br>25 |
| 6 | LENDING6.1Request management                                                                                                    | 27<br>27<br>29<br>34<br>36<br>36       |
| 7 | STATISTICS, DATA EXPORT AND REQUESTS HISTORY7.1Reports7.2Export7.3History                                                                                                    | <b>37</b><br>38<br>39<br>40            |
| 8 | MANAGING USERS' DATABASE         8.1       Managing the Departments' list         8.2       Exporting data                                                                                                   | <b>41</b><br>43<br>43                  |
| 9 | HOW TO USE THE SOFTWARE                                                                                                    | 44                                     |

# List of Figures

| 1               | Registration: credentials selection              | 7        |
|-----------------|--------------------------------------------------|----------|
| 2               | Registration: library data                       | 7        |
| 2               | Registration: catalogs codes                     | 8        |
| 1               | Registration: DD service data                    | 8        |
| 5               | Registration: DD service data.                   | 0        |
| 5               | Designation. accepting service conditions        | 9        |
| 0 7             | Registration: fun subscription data.             | 10       |
| (               | Renewal of registration/subscription.            | 10       |
| 8               | Subscription data confirmation.                  | 10       |
| 9               | Account recovery.                                | 11       |
| 10              |                                                  | 11       |
| 11              | Myaccount 1                                      | 12       |
| 12              | Myaccount 2                                      | 13       |
| 13              | Link to library catalogs.                        | 13       |
| 14              | Example of empty borrowing display               | 14       |
| 15              | Document type selection.                         | 14       |
| 16              | Article references/bibliographic data.           | 15       |
| 17              | book chapter references/bibliographic data.      | 15       |
| 18              | Borrowing requests.                              | 16       |
| 19              | Note for internal use                            | 16       |
| 20              | Holdings check.                                  | 17       |
| 21              | Directly fulfilled from own holdings.            | 18       |
| 22              | Identification of document to be requested.      | 18       |
| 23              | Identification of supplier library               | 19       |
| 24              | "Hide consortia" option.                         | 19       |
| 25              | "Show consortia" option.                         | 20       |
| 26              | "Back" button option                             | 20       |
| $\frac{20}{27}$ | View supplier library datails                    | 20       |
| 21              | Library selection and request submission         | 21       |
| 20              | Submitted request confirmation                   | 22       |
| 29<br>20        | De submission of not fulfilled necuest           | 22       |
| ას<br>91        | Re-submission of not furning request.            |          |
| 31<br>20        | Reception: view and print document               | 20<br>05 |
| 32              | Request delivery and archiving                   | 25       |
| 33              | Request cancellation.                            | 25       |
| 34              | Request to supplier library outside NILDE.       | 26       |
| 35              | User information costs outside NILDE             | 26       |
| 36              | User acceptance costs outside NILDE              | 26       |
| 37              | Outside NILDE request submission.                | 27       |
| 38              | Example of lending display.                      | 28       |
| 39              | Lending request.                                 | 29       |
| 40              | Find license                                     | 30       |
| 41              | Identified licences table.                       | 30       |
| 42              | License details.                                 | 31       |
| 43              | Licence found: select permitted delivery.        | 32       |
| 44              | Unable to find a licence (missing ISSN)          | 33       |
| 45              | Fulfill/unfulfill buttons.                       | 34       |
| 46              | Request fulfillment: filling in required fields. | 34       |
| 47              | Request fulfillment: attachment                  | 35       |
| 48              | Unfulfillment reason                             | 36       |
| 40              | Register Outside NILDE request                   | 36       |
| 49<br>50        | Document type selection                          | 30       |
| 50              | Fill in outside NILDE request                    | 37<br>27 |
| 21<br>91        | Fin in outside MIDD request.                     | 01<br>20 |
| 0Z<br>E 2       | Example of global report/ usage reports          | 3ð<br>20 |
| 53<br>⊑ 4       | Example of indrary report.                       | 38       |
| 54              | Example of users report.                         | - 39     |

| 55 | Library Report           | 39 |
|----|--------------------------|----|
| 56 | Institution's Report.    | 40 |
| 57 | History for library.     | 40 |
| 58 | History for user.        | 41 |
| 59 | History for ID.          | 41 |
| 60 | List of library users    | 41 |
| 61 | Add or rename department | 43 |

# 1 What's NILDE?

**NILDE (Network for Inter-Library Document Exchange)** is a web-based software for inter-library document delivery. Over time, a network of libraries has formed (NILDE Community) willing to share their bibliographic resources in a spirit of collaboration, in order to provide their users with a quality document retrieval service using NILDE software.

Within the NILDE community, libraries exchange documents almost always free of charge, in compliance with copyright law and licensing agreements with publishers.

To date, the NILDE Network includes about 900 libraries belonging to different countries, institutions and disciplines, with almost 70,000 users, including researchers, teachers, students, professionals and ordinary citizens.

The flagship website for the NILDE community of libraries and users is: https://nildeworld.bo.cnr.it/

# 2 LIBRARY REGISTRATION

The library registration, necessary for librarians to manage the document delivery service, begins by clicking on **Register your Library** to NILDE.

The registration procedure consists of **six steps**:

1. Select a username (at least 5 characters) and a password (at least 8 characters);

| A > Registration > Laway                                                                  |                   |
|-------------------------------------------------------------------------------------------|-------------------|
| Library registration                                                                      |                   |
| Choose username and password Username The username multiple at latest distances Password: | <b>0</b> -0-0-0-0 |
| Confirm passwort.                                                                         |                   |
| al   W.C.K.Work   Jahoringtona   Abort as   Lawrence   Lagd notice                        |                   |

Figure 1: Registration: credentials selection.

2. provide information about the library;

| t ⊳ Ragistration ► Library                                                                                                 |                   | 0-2-3-4-6-6- |
|----------------------------------------------------------------------------------------------------|-------------------|--------------|
|                                                                                                    |                   |              |
| library registration                                                                                                    | Username: biblio1 |              |
| nter library data                                                                                                    | Password: ••••••  |              |
| lease, enter data with accuracy and attention to enable NILDE to operate efficiently.                                      |                   |              |
| Library:                                                                                                    |                   |              |
| Central Library                                                                                                    |                   |              |
| Enter the full name of the library. Eg.: Mathematics Library                                                               |                   |              |
| Address: piazza Pugliatti 1                                                                                                |                   |              |
| Zip Code: 98121 • City: Messina •                                                                                          |                   |              |
| Discipline: multi-disciplinary 3 •                                                                                         |                   |              |
|                                                                                                    |                   |              |
| Nationality: Italia 🖸 • Province: - 😨 •                                                                                    |                   |              |
| Institution Type:                                                                                                    |                   |              |
| University S                                                                                                    |                   |              |
| Select the type of your affiliation institution                                                                            |                   |              |
|                                                                                                    |                   |              |
| Institution:                                                                                                    |                   |              |
| · ·                                                                                                    |                   |              |
| Selezionare il nome dell'Ente di appartenenza                                                                              |                   |              |
| Project:                                                                                                    |                   |              |
| BESS - Biblioteca Eletronica Scienze Sociali ed Economiche del Piemonte ESSPER  Eletronica della Galda - Danatte Dibligana |                   |              |
| Check off any joined projects                                                                                              |                   |              |
|                                                                                                    |                   |              |
| VAT Number :                                                                                                    |                   |              |
| You must enter at least one figure, VAT and Tax Code                                                                       |                   |              |
| National Insurance Number:                                                                                                 |                   |              |
| Phone: -                                                                                                    |                   |              |
| Fax:                                                                                                    |                   |              |

Figure 2: Registration: library data.

3. import national catalogs codes (ACNP, SBN, REBIUN). You should also select the participation in MAI and provide your opac address;

| Jiary registration                                                                                                    | Username: biblio1                                                                                  |
|----------------------------------------------------------------------------------------------------|----------------------------------------------------------------------------------------------------|
| er your catalog data                                                                                                    | Library: Central Library<br>Discipline: multi-disciplinary                                         |
| se, enter data with accuracy and attention to enable NILDE to operate efficiently.                                                                | Institution: Università di MESSINA                                                                 |
| Ubbary's OPAC<br>Prof C   Info (C) UBB, egr. Hop-Innexe Boltonices Allopac<br>MAN No. (*) Yes, C ^^<br>Stockle whether the Ikney Is active in MAN | Address pazza kojaliti 1<br>Zip Code: 8921<br>City: Massina<br>Nationality: Italia<br>Province: Mi |
| ACNP Code: •                                                                                                    | VAT Number:<br>National Insurance Number:<br>C 090-076                                             |
| SBN CCUISBN code:                                                                                                    | Web site: <u>http://www.unime.8</u>                                                                |
| REBILIN Andre                                                                                                    |                                                                                                    |
| required folds                                                                                                    |                                                                                                    |

Figure 3: Registration: catalogs codes.

4. Provide information about the service offered by the library: supplement details about the responsible of ILL service, any cost per article due by the users, any cost per article due by the libraries at the end of the year in the event of a large difference in the number of delivered and received articles, the imbalance threshold that is the maximum difference in the number of provided and received articles, beyond which a refund will be asked (please see *NILDE Regulation* for additional details);

| ♠ ► Registration ► Library                                                                                                    | <b>1-2-3-4</b> -5-6                |  |
|----------------------------------------------------------------------------------------------------|------------------------------------|--|
|                                                                                                    |                                    |  |
| Library registration                                                                                                    | Usemame: biblio1                   |  |
| Enter data on your service                                                                                                    | Password:                          |  |
| Constitution and all labor and and also problem of the advanta                                                                                                    | Library: Central Library           |  |
| Specity the service modalities and and give particulars of its reference.                                                                                                    | Institution: Università di MESSINA |  |
| Inter-library Loan Service (ILL)                                                                                                    |                                    |  |
| Responsible for the ILL service:                                                                                                    | Address: piazza Pugliatti 1        |  |
| III service e-mail address:                                                                                                    | Zip Code: 98121                    |  |
|                                                                                                    | Nationality: Jalia                 |  |
| ILL service telephone: - ·                                                                                                    | Province: ME                       |  |
| Modes of service to my customers                                                                                                    | VAT Number :                       |  |
| ILL cost for Users: 0.00                                                                                                    | National Insurance Number:         |  |
|                                                                                                    | € 090-676                          |  |
| Modes of service to the NILDE libraries                                                                                                    | Web site: http://www.unime.k       |  |
| ILL cost for NILDE libraries: 0.00   Imbalance threshold: 0                                                                                                    | Catalan                            |  |
| Warning! Insert the ILL cost per articol and the imbalance threshold that will determine whether the enforceability of repayments at the endo of the year, pursuant               | OPAC: antonello unime it           |  |
| to clause <u>1.1.d of NILDE Rules and Regulations</u> .<br>The values of the "ILL cost for NILDE libraries" and "imbalance threshold" field added now will be valid for a year.   | MAI: Yes                           |  |
| Supply conditions                                                                                                    |                                    |  |
|                                                                                                    |                                    |  |
|                                                                                                    |                                    |  |
|                                                                                                    |                                    |  |
|                                                                                                    |                                    |  |
|                                                                                                    |                                    |  |
| ??Privacy policy                                                                                                    |                                    |  |
| The intormative provided in accordance with the Code of Personal Data Protection read                                                                                             |                                    |  |
| Ol agree<br>Ol don't agree                                                                                                    |                                    |  |
| to the inclusion of the library in the list spread via network at the addresse https://nildeworld.bo.cnr.it/en/content/libraries as expected by<br>NILIDE's rules and regulations |                                    |  |

Figure 4: Registration: DD service data.

5. Accept NILDE service conditions;

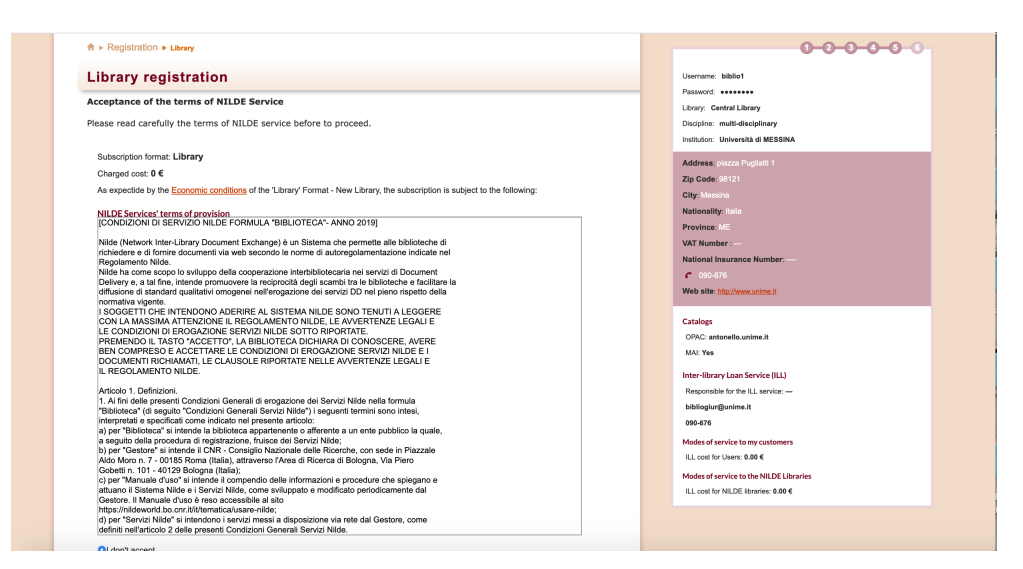

Figure 5: Registration: accepting service conditions.

6. Revise the summary of the included information, after creating the library account.

| ew Hi | ijtory Bookmarks Jools Help                                                                                                    |                                        |
|-------|----------------------------------------------------------------------------------------------------|----------------------------------------|
| \$    | •<br>ULVUZIII: Registrazione Uniti e accesso frantie Accesso initiati<br>De oggi plante di NUM processo grante al conse antisponte d'uniti                                                                                                    | ionale<br>account - <mark>Lassi</mark> |
| A     | NILDE                                                                                                    | Archivio                               |
|       | Resolution Start Start Starting     Profile Starting     Profile Starting                                                                                                    |                                        |
|       | Registrazione biblioteca                                                                                                    |                                        |
|       | registrations completad, Faccoust de data create servitamente.<br>La v. richiesta e attavita de data create de che in segnia da verifica dei dati inviat, provederà alla Vestra autorizzatione.<br>Attendero la inscrizzione e andi di cultorizza attavitzzazione per peter accedere a visita dei data completa consenso e parsonel schill al momente della registrazione. |                                        |
|       | Unamine Mde1                                                                                                    |                                        |
|       | r assume.<br>Biologica: Dibiologica Area della Picerca di Dilogna                                                                                                    |                                        |
|       | Disciplina: malifidisciplinare<br>Ente: Censiglio Nasionale Ricercele (CNR)                                                                                                    |                                        |
|       |                                                                                                    |                                        |
|       | Indivizes Via p. poben. (0)                                                                                                    |                                        |
|       | Can Biogra                                                                                                    |                                        |
|       | Nazionalità tuta                                                                                                    |                                        |
|       | Provincia #0                                                                                                    |                                        |
|       | Partia Iva 12345678                                                                                                    |                                        |
|       | Codice Fiscale: 1246670                                                                                                    |                                        |
|       | <ul> <li>OS1 6398026</li> </ul>                                                                                                    |                                        |
|       | * 051.60810                                                                                                    |                                        |
|       | Sile Internet: <u>Ing. Relini to con P</u>                                                                                                    |                                        |
|       | Cataloghi                                                                                                    |                                        |
|       | OPAC:strib.bo.cm.H                                                                                                    |                                        |
|       | Cod. ACNP: B0015                                                                                                    |                                        |

Figure 6: Registration: full subscription data.

After registration, it is possible to login how shown in chapter 3 - Library Login. Subscription must be renewed every year how described in the following paragraph 2.1 - Annual renewal of registration/subscription.

## 2.1 Annual renewal of registration/subscription

Libraries must renew subscription to the service every year.

Renewal can be done through library account and should be done using the link that announces the opening of subscription time.

| NILDE<br>Next Intra Lawy Backets Entropy                                                                         | Home   MyNILDE   User manual   NILDE World   About us   Licenses |
|----------------------------------------------------------------------------------------------------|------------------------------------------------------------------|
| Welcome Biblioteca CNR Area della Ricerca di Bologna Warning Subscribe period ended Ramer your subactificon ront | Logal 🕳                                                          |
|                                                                                                    | 😭 Borrowing 💽 Lending 🚺 Reports 📑 History 📑 My users             |
| + New repost                                                                                                    |                                                                  |

Figure 7: Renewal of registration/subscription.

During the subscription process, it is possible to modify the DD service rules saved in the system. The cost per article due by the libraries and the imbalance threshold can be modified only during this process.

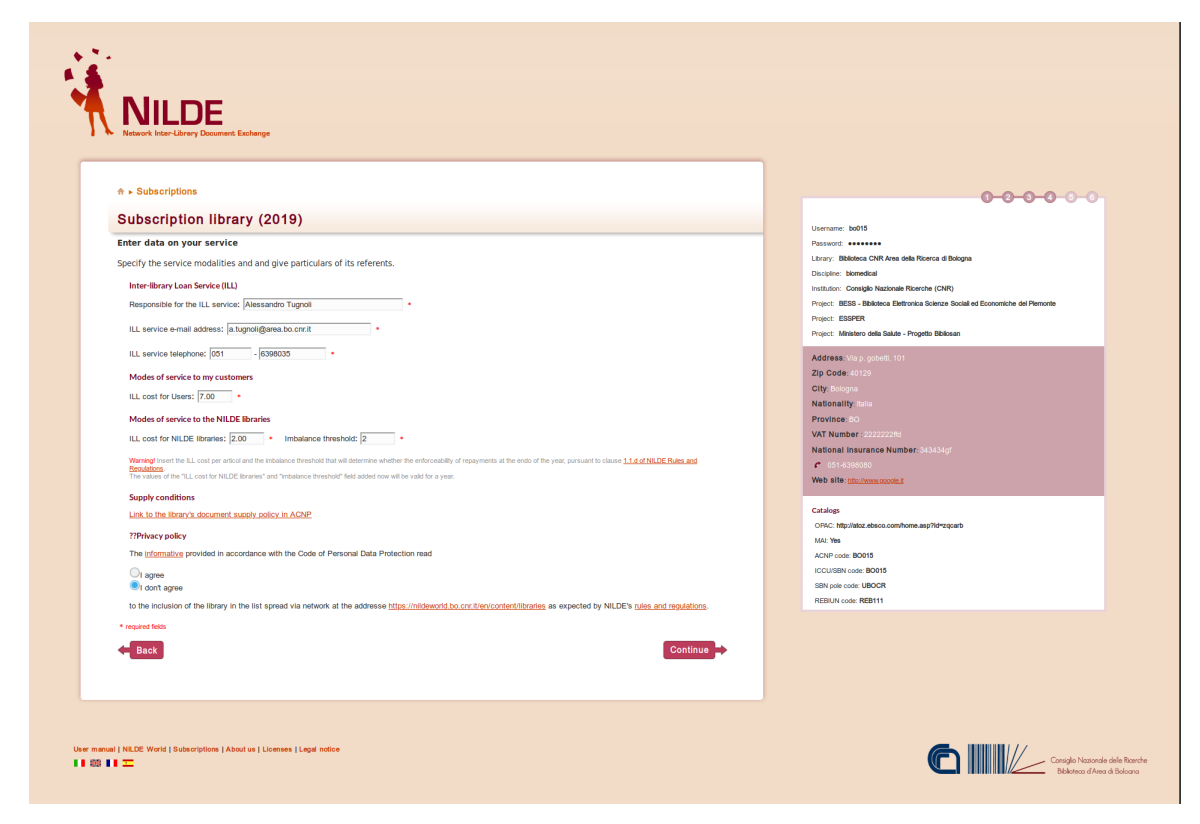

Figure 8: Subscription data confirmation.

To login go to chapter 3 - Library Login.

# 3 LIBRARY LOGIN

Using Login Area in NILDE homepage will allow both users and libraries to enter the system. People that are already registered can directly enter username and password and click on **Login**. From the same page, you can also access the Library Registration or the Account Recovery, if the credentials have been forgotten.

## 3.1 Account Recovery

NILDE has a recovery system you can access clicking on **I can't remember my login data!**. You will be asked to enter your username, email and check code.

| Complex Neurode Neuro |
|-----------------------|
|                       |
|                       |
|                       |
|                       |
|                       |

Figure 9: Account recovery.

The system sends to the user an email containing a link, clicking on it you open a screen from which you activate the new credentials; at this point you receive a second email with the same credentials to confirm that the procedure was successful.

Once you login, you access the Welcome page.

# 4 WELCOME LIBRARY AND INFORMATION EDIT

After logging in, you see the Borrowing panel of MyNILDE, which is divided in two sections: the one above is a wisteria-coloured horizontal banner containing a welcome message. Once opened, it will display information about the library and tools to edit them. The panel below contains the Borrowing, the Lending, the Statistics, the History and the My Users tabs.

|   | NILDE<br>Network fact-Likevy Decement Recharge                               |                        | Home   M  | IyNILDE   User | r manual   NILE | E World   Abo | ut us   Licenses                                           |  |
|---|------------------------------------------------------------------------------|------------------------|-----------|----------------|-----------------|---------------|------------------------------------------------------------|--|
| 1 | Welcome Biblioteca del Polo Centrale. Area delle Scienze Giuridiche          |                        |           |                |                 |               | Log out 👄                                                  |  |
|   |                                                                              |                        | Borrowing | Lending        | Reports         | History       | 🖪 My users                                                 |  |
|   | ← kew<br>request                                                             |                        |           |                |                 |               |                                                            |  |
|   | Display A U U 100 U per page                                                 |                        |           |                |                 |               | ▼ Library ▼ ILL                                            |  |
|   |                                                                              | No elements to display |           |                |                 |               |                                                            |  |
|   |                                                                              |                        |           |                |                 |               |                                                            |  |
|   |                                                                              |                        |           |                |                 |               |                                                            |  |
|   |                                                                              |                        |           |                |                 |               |                                                            |  |
|   |                                                                              |                        |           |                |                 |               |                                                            |  |
|   | User manual (NLDE World   Subscriptions   About us   Licenses   Legal notice |                        |           |                | 6               | Cons<br>Bit   | glio Nazionale delle Ricerche<br>lioteca d'Area di Boloana |  |

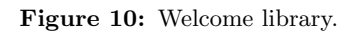

After clicking on the button 💟 in the panel above, a window will open, containing three boxes:

- My account: it reports library information, the username and the password;
- My catalogs: in this box the library indicates its opac address; moreover, by checking the relevant box and filling in all required fields, the library displays any existing membership to national catalogs (ACNP, SBN, MAI). Any membership to other catalogs different from those mentioned above (ACNP, SBN, MAI) should be communicated to nilde-tech@area.bo.cnr.it. NILDE reserves the decision to include information about them.
- My service: in this box the library indicates the names of its representatives, the modes of service offered to individual users and to the other libraries. In addition, through this box the library informs users about service suspension and the number of days notice.

Each of the section mentioned above is editable, simply clicking on the **Edit**.

Only the modes of service offered to the other libraries associated to NILDE cannot be changed.

The cost per delivered paper and the imbalance threshold can be modified only when subscription is renewed.

|                      | 💒 Edit  |                                                                                                    | 10 |
|----------------------|---------|----------------------------------------------------------------------------------------------------|----|
| le Scienze Giuridche |         | Responsation for the LL service: Angela Bottari, Loriana Maimons Ansaldo Patil, Pina Tutiocuore<br>bibliogu de@umin k |    |
|                      | Edit    |                                                                                                    |    |
|                      |         |                                                                                                    |    |
|                      | 2ª Edit |                                                                                                    |    |

Figure 11: Myaccount 1.

| My account                                             |  |
|--------------------------------------------------------|--|
| Username: bibliogiurimessina                           |  |
| Password:                                              |  |
| Confirm password:                                      |  |
| Library: Biblioteca del Polo Centrale. Area delle Sc * |  |
| Discipline: economical and legal 👻 *                   |  |
| Institution: Università di MESSINA                     |  |
|                                                        |  |
| Address: Piazza pugliatti, 1 *                         |  |
| Zip Code: 98122 *                                      |  |
| City: Messina *                                        |  |
| Nationality: ITA                                       |  |
| Province: ME 🔽 *                                       |  |
| National Insurance Number: 8000470837                  |  |
| Phone: 090 - 6768485 *                                 |  |
| ₽_Fax: 000 - 0000000 *                                 |  |
| Web site: http://antonello.unime.it *                  |  |
| Save Cancel                                            |  |
| * required fields                                      |  |

Figure 12: Myaccount 2.

| Library's OPAC                    |                        |   | <br> |  |
|-----------------------------------|------------------------|---|------|--|
| OPAC: http://antonello.unime.it   | *                      |   |      |  |
| Enter the OPAC's URL eg.: http:/  | /www.biblioteca.it/opa | с |      |  |
| MAI: No Oyes 🔘                    |                        |   |      |  |
| Indicate whether the library is a | ctive in MAI           |   |      |  |
|                                   |                        |   |      |  |
| CNP                               |                        |   |      |  |
| ACNP code: ME007 Active lin       | k                      |   |      |  |
|                                   |                        |   |      |  |
| SBN                               |                        |   |      |  |
| ICCU/SBN code:                    |                        | * |      |  |
| SBN pole code:                    |                        | * |      |  |
|                                   |                        |   | <br> |  |
| REBIUN                            |                        |   |      |  |
| REBIUN code:                      |                        | * |      |  |
| ,                                 |                        |   | <br> |  |
|                                   |                        |   |      |  |
|                                   |                        |   |      |  |

Figure 13: Link to library catalogs.

# 5 BORROWING

## 5.1 Manual entry of a request

To manually enter a new borrowing request, click on **New Request** at the top left of the tab Borrowing.

| - | NILDE<br>hersen: kitzer Densemen Einstreige                                                                                   |                        | Home   N  | IyNILDE   User | manual   NILD | E World   Abo  | ut us   Licenses                                         |
|---|----------------------------------------------------------------------------------------------------|------------------------|-----------|----------------|---------------|----------------|----------------------------------------------------------|
|   | Welcome Biblioteca della Scuola di Scienze Umanistiche, sede di Lingue                                                        |                        |           |                |               |                | Log out 🔿                                                |
|   |                                                                                                    |                        | Borrowing | Lending        | Reports       | History        | My users                                                 |
|   |                                                                                                    |                        |           |                |               |                |                                                          |
|   | Trequest User                                                                                                    |                        |           |                |               |                |                                                          |
|   |                                                                                                    | No elements to display |           |                |               |                |                                                          |
|   |                                                                                                    |                        |           |                |               |                |                                                          |
|   |                                                                                                    |                        |           |                |               |                |                                                          |
|   |                                                                                                    |                        |           |                |               |                |                                                          |
|   | User manual   NLDE World   Subscriptions   About us   Licenses   Legal notice<br>   60    1 ================================= |                        |           |                | 6             | Consij<br>Biol | glia Nazionale delle Roerche<br>iateaa d'Area di Boloana |

Figure 14: Example of empty borrowing display.

Select the type of resource you are looking for by either choosing article or part of a book.

| -   | NILDE<br>Neuron has Unitry Desenses Backings                                 | Home   MyNILDE   User manual   NILDE World   About us   Licenses |
|-----|------------------------------------------------------------------------------|------------------------------------------------------------------|
| II. | O Welcome Biblioteca della Scuola di Scienze Umanistiche, sede di Lingue     | Log cet 🕳                                                        |
|     |                                                                              |                                                                  |
|     |                                                                              | 0                                                                |
|     | Select the document type:                                                    |                                                                  |
|     | > Article                                                                    |                                                                  |
|     | 2 Fails on a moon                                                            |                                                                  |
|     |                                                                              |                                                                  |
|     |                                                                              |                                                                  |
|     |                                                                              |                                                                  |
|     |                                                                              |                                                                  |
| L.  | ser manual   NLDE World   Subscriptions   About us   Licenses   Legal notice | Conside Nazoode delle Rarche<br>Bibliotece d'Area d'Bolcoro      |
|     |                                                                              |                                                                  |

Figure 15: Document type selection.

A form will open containing different fields, depending on whether it is an article or a part of a book:

| NILDE<br>Meter liter Downet Enlarge                                    | Home   MyNILDE   User manual   NILDE World   About us   Licenses |
|------------------------------------------------------------------------|------------------------------------------------------------------|
| Welcome Biblioteca della Scuola di Scienze Umanistiche, sede di Lingue | Logod 🔿                                                          |
|                                                                        |                                                                  |
|                                                                        | 0 0                                                              |
| Article Publication/Book title:                                        |                                                                  |
| Article/Section title:                                                 | •                                                                |
| Author: Other authors:                                                 |                                                                  |
| Year; Volume: Issue: Initial page; Final page;                         |                                                                  |
| DOI: 10. // ISSN: Publisher: Published in: SID: PMID: Published in:    |                                                                  |
| Check your holdings                                                    |                                                                  |
|                                                                        |                                                                  |
|                                                                        |                                                                  |
|                                                                        | Continue                                                         |
|                                                                        | 0 0                                                              |

Figure 16: Article references/bibliographic data.

| NILDE<br>Network March Labory Document Biology                                                                                                    | Home   MyNILDE   User manual   NILDE World   About us   Licer |
|----------------------------------------------------------------------------------------------------|---------------------------------------------------------------|
| Welcome Biblioteca della Scuola di Scienze Umanistiche, sede di Lingue                                                                                    | Logo                                                          |
|                                                                                                    |                                                               |
| rt of a Book Publication/Book title: Author: Other authors: Vear: Volume: Initial page: Final page: DOI: 10. / Publisher: Published in: ISDIE: SID: PMID: | · ·                                                           |
| Check your holdings<br>@                                                                                                    | Continue                                                      |
|                                                                                                    | 0.0                                                           |

Figure 17: book chapter references/bibliographic data.

Fill out the form with all the possible data concerning the bibliographic resource and click **Continue**; then proceed onto request management.

## 5.2 Request management

In the borrowing tab, requests in progress are displayed. The list of requests is subdivided into three sections.

|     | NILDE<br>Notaci Nate Litrary Document Entropy                                                                                                    |        | Home   MyNILDE   User manual                                                                          | NILDE World   About us   Licenses                                 |
|-----|----------------------------------------------------------------------------------------------------|--------|----------------------------------------------------------------------------------------------------|-------------------------------------------------------------------|
| IX. | Welcome Biblioteca della Scuola di Scienze Umanistiche, sede di Lingue                                                                                                    |        |                                                                                                    | Log out 🔿                                                         |
| _   |                                                                                                    |        | Borrowing     Lending     Report                                                                      | ts 📑 History 🛃 My users                                           |
|     | Propert      Propert      Propert | Nation | V enter<br>and the<br>and the<br>Backet Instates Ans Instates Africa<br>Enter percent water (2010.11) | 1.1 of 1<br>View Vie<br>Alk & Schen<br>1.1 of 1                   |
|     | aer manual   NLCE World   Subactifytions   About us   Licenses   Legal notice<br>   63    1                                                                                                    |        | <b>C</b> I                                                                                            | Consiglio Nazionale delle Roendre<br>Biblioteca d'Avea di Bolcona |

Figure 18: Borrowing requests.

The first section starting from the left, made up of two columns, contains the information of user requests: date and ID of the user request and the name of the user. The second section, composed of the third column, contains information on the bibliographic reference. The third, composed of the last three columns, contains information regarding the forwarding of the request to the supplying library: date and ID of the forwarding, the name of the library to which the request is sent, and the status of the operation. The request is color-coded based on the status: white represents a new request received, orange represents a request on hold, green represents a fulfilled request from the supplying library, and red represents an unfulfilled request.

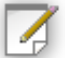

Click on the icon  $\square$  to create "Notes for internal use" which will be visible from your account. Notes can serve as a way to pass information between you and your colleagues.

Once the note is saved, it will always be viewable from your account and can be accessed by clicking on

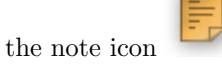

Notes are connected to separate requests. Another note could be created in the case of resubmitting a request.

| - | N    | ILDE                  | Document I | Exchange                                        |                               |                  |           |           |                                              |                 |                                       | Home   N                             | NyNILDE   Use        | r manual   NILE            | DE World   Abo | ut us   License:                                           |      |
|---|------|-----------------------|------------|-------------------------------------------------|-------------------------------|------------------|-----------|-----------|----------------------------------------------|-----------------|---------------------------------------|--------------------------------------|----------------------|----------------------------|----------------|------------------------------------------------------------|------|
| 1 | •    | Welcom                | e Bibl     | lioteca della Scuc                              | a di Scienze Uma              | nistiche, sede o | di Lingue |           |                                              |                 |                                       |                                      |                      |                            |                | Log out 👄                                                  |      |
|   |      |                       |            |                                                 |                               |                  |           |           |                                              |                 | 8                                     | Borrowing                            | Lending              | Reports                    | History        | My users                                                   |      |
|   | *    | New<br>request<br>Dis | play All   | 🗸 100 🗸 perp                                    | ge                            |                  |           |           |                                              |                 |                                       |                                      |                      |                            |                | 1.1                                                        | of 1 |
|   |      | * Reques              | t *User    | Curricolo di italiano p<br>Lessico e competenza | r stranieri 2000<br>iessicale |                  |           | Reference |                                              | Borrower protor | 07/09/<br>id:206<br>col number:DD 531 | 2018<br>5735 <u>Bibliote</u><br>9.18 | ca Emeroteca Area Um | nistica dell'Università di | Urbino         | ♥ Librar                                                   | •    |
|   |      |                       |            |                                                 |                               |                  |           |           | es for internal use<br>left / edity the note |                 |                                       |                                      |                      |                            |                | 1.1                                                        | of 1 |
|   | User | manual   NILDE        | World      | Subscriptions   About us                        | Licenses   Legal notice       |                  |           |           |                                              |                 |                                       |                                      |                      | ❻Ⅲ                         | Con<br>Bi      | sglio Nazionale delle Ricero<br>biloteco d'Area di Boloana | he   |

Figure 19: Note for internal use.

To manually enter a new request, go to 5.1 - Manual entry of a request.

Managing a borrowing request requires four different phases: checking the bibliographic reference and contacting the requesting user, the identification of the journal or the book requested, searching for the supplying library, and the selection of the supplying library and forwarding the request.

## 1. checking the bibliographic reference

By clicking on a request from the Borrowing tab, a window will open where you could add or edit bibliographical information; at the top of the page there is the information about the user and the date and ID of the request.

| -                                                                                                    |                                                                                          |         |  |
|----------------------------------------------------------------------------------------------------|------------------------------------------------------------------------------------------|---------|--|
| Request not yet forwarded                                                                                                    |                                                                                          |         |  |
|                                                                                                    |                                                                                          |         |  |
| iblication/Book title:                                                                                                    |                                                                                          |         |  |
| ticle/Section title:                                                                                                    |                                                                                          |         |  |
| hotonic quantum technologies                                                                                                    |                                                                                          |         |  |
| ithor:                                                                                                    | Other authors:                                                                           |         |  |
|                                                                                                    |                                                                                          |         |  |
|                                                                                                    |                                                                                          |         |  |
| ar: 2009 Volume: 3 Issue: Initia                                                                                                    | al page: 687 Final page: 695                                                             |         |  |
| ar: 2009 Volume: 3 Issue: Initia                                                                                                    | al page: 687 Final page: 685                                                             |         |  |
| ear: 2009 Volume: 3 Issue: Initia<br>Di: 10. / ISSN: Publishe                                                                                                    | al page: 607 Final page: 605<br>en: Published Inc: SD: PMD: PublicQued 07                |         |  |
| tar: 2009 Volume: 3 Issue: Initia<br>D0: 10. / ISSN: Publishe                                                                                                    | al paper: 657 Final page: 655<br>er: Published in: SID: PHID: Public() ed d <sup>1</sup> |         |  |
| er: 2009 Volume: 3 Issue: Initia                                                                                                    | al page: 657 Final page: 655<br>er: Published in: SID: PHID: Public(), ed 0*             |         |  |
| ar: 2009 Volume: 3 Issue: Initis<br>De 10. // ISSU: Publishe<br>ack your holdings                                                                                                    | af page: 657 Final page: 655<br>er: Published ac: SD: PAID: PUbliC(ed d)                 |         |  |
| ar: 2009 Volume: 3 Issue: Initia<br>De: 10, // ISSUE: Publishe<br>eck your holdings                                                                                                    | al paper: 657 Final page: 655<br>er: Pablished in: SID: PHID: PULLQed C <sup>1</sup>     |         |  |
| arr: 2009 Volume: 3 Issue: Initia<br>Oct 40, // ISSUE: Publish<br>ack your holdings                                                                                                    | af page: 657 Final page: 655<br>er: Published ac: SID: Plato: Plato: Plato               |         |  |
| ar; 2009 Volume: 3 Issue Initia<br>N: 10, // ISSN: Publish<br>sck your holdings                                                                                                    | al page: 657 Final page: 655<br>er: Pablished in: SID: PHID: PLULQed 67                  |         |  |
| ar: 2009 Volume: 3 Issue: Initia<br>de 10. // ISSR: Publish<br>ack your holdings                                                                                                    | af poper: 607 Final poper: 605<br>en: Published in: SID: PHID: Public() ed d?            |         |  |
| ari 2009 Volume: 3 Issue: Initia<br>Ri 10. // ISSIE: Publish<br>ack your holdings                                                                                                    | af page: 657 Final page: 655<br>er: Published ac: SD: PAID: PUbliQed d?                  |         |  |
| ar: 2009 Volume: 3 Issue: Initia<br>to 10. // ISSR: Putetake<br>ack your holdings<br>screen:                                                                                                    | al pager: 627 Final page: 605<br>en: Publicited in: SD: PAID: Publicited 07              |         |  |
| ar: 2009 Volume: 3 Issue: Initia<br>O: 10. // ISSIE: Publishe<br>eck your holdings<br>2020                                                                                                    | af paper: 657 Pinar paper: 655<br>en: Publicada en: SID: Plato: Publicada d?             |         |  |
| ar: 2009 Volume: 3 Issue: Initia<br>DE 10. // ISSE: Publishe<br>ock your holdings                                                                                                    | al page: 627 Final page: 655<br>er: Patienhed in: SID: PHID: Publicited C                |         |  |
| ar; 2009 Volume: 3 Issue: milite<br>Nr 10. // ISSIE: Publishe<br>ack your holdings<br>accordings<br>according<br>according<br>accordi | al paper: 607 Pinal paper: 605<br>en: Publiched In: SID: PIAID: Publiched IP             | Селялия |  |

Figure 20: Holdings check.

The two buttons (save the request and close) (close the request panel) that appear on the top and bottom right-hand side of the page allow you to save any changes you have made or to close the request without saving. If you have the PMID identifier, you can enter it in the

PMID field and click on the button : NILDE will automatically import the bibliographic reference data from PUBMED.

If the library has configured its own Link resolver in NILDE (see Configuring NILDE as SFX source), the button **Check your holdings** will appear, allowing you to directly check through the Link resolver of the library if the document requested was already present in the resource catalog.

If you notice that the document is present in your library (paper version) or if it is a part of the electronic resources of your library, you can directly fulfill the request for the user by clicking on the button **Fulfill** and sending an explanatory note to the user.

| Request not yet forwarded                                                                                                    |                                                                                                    |   |  |
|----------------------------------------------------------------------------------------------------|----------------------------------------------------------------------------------------------------|---|--|
| whileation/Book title-                                                                                                    |                                                                                                    |   |  |
| lature photonics                                                                                                    |                                                                                                    | • |  |
| ticle/Section title:                                                                                                    |                                                                                                    |   |  |
| ateau                                                                                                    | Other entropy                                                                                                    |   |  |
| 0001:                                                                                                    | Oner autors:                                                                                                    |   |  |
| t: 10. / ISSN: Publisher:                                                                                                    | Final page: 695<br>Published in: SID: Plato: Plato                                                                                                    |   |  |
| ar: 2009 Wolume: 3 Issue: Initial page: 637<br>Xe: 10. // ISSIE Publisher:<br>eck your holdings                                                                                                    | Pladished in: SID: PlaD: PubLQed C                                                                                                    |   |  |
| nr, color Wolkiner, 3 Issee: Initial page, 637<br>8: 90, / ISSIE: Publisher:<br>sck your holdings                                                                                                    | Padapage: 655 Padapage: 655 Pa |   |  |
| ar: c200 Walanie: 3 Issee: Initial page: 63<br>k: 10. / ISSI: Publisher:<br>eck your holdings<br>arco                                                                                                    | Padashed in: SID: PADAshed in: PUSIQued C2                                                                                                    |   |  |
| e to see:<br>r covo Wakame: 3 Issee: Initial page: 63<br>ex 400. // ISSR: Peddater:<br>ext your holdings<br>arrow<br>e to see:<br>r care.<br>To rear.                                                                                                    | Photoposi 655 Photoposi 655 Ph |   |  |
| Nar 2009 Walance: 3 Issue: Initial page: 63<br>Oc 150. / I ISSIE: Platisher:<br>eeck your holdings<br>2002<br>10 Journe:<br>10 Journe: | Paddanked (m: SID: PadD: PubL(Q) and CP                                                                                                    |   |  |

Figure 21: Directly fulfilled from own holdings.

A directly fulfilled request (or unfulfilled) identifies in NILDE the requests inserted by users that can be completed (or not) without the need to submit them to another library.

2. Identification of the journal/publication or of the book

By clicking Continue, NILDE automatically searches for the ISSN (for an article of a journal) or the ISBN (for a part of a book).

In the first case NILDE, through ACNP query for ISSN (if already present) or through the title words of the journal (also abbreviated words), returns a list of standardized titles with the respective ISSNs: at this point you will have to search for the correct journal and select it.

The request is now overwritten with the standardized magazine title (according to the version of ACNP) and the ISSN is added to the request (if it was not present before).

| Requested by <u>Franco Reuspi</u> - 11/09/2018 - #583     The user want to be informed of any possible cost.                                       |                | 00  |
|----------------------------------------------------------------------------------------------------|----------------|-----|
| Request not yet forwarded                                                                                                    |                |     |
|                                                                                                    |                |     |
| Publication/Book title:<br>Nature photonics                                                                                                    |                | •   |
| Article/Section title:<br>Photonic quantum technologies                                                                                            |                |     |
| Author:                                                                                                    | Other authors: |     |
| too: 2.00 Voume: 3 asse analyze of 2.     Cos 10. 7 ISSE Publisher:     Check your holdings     @2220                                              | tell pagic and |     |
| Note to asser:<br>Dear suse:<br>the term you have requested is available at you library<br>the term you have requested is available at you library |                |     |
|                                                                                                    |                | 0 0 |

Figure 22: Identification of document to be requested.

If instead you are looking for a part of a book, the same research will be automatically completed by NILDE on SBN, and you will have to search for the right book in the list of results with the corresponding ISBN (if present in the catalog).

After choosing the right document (a journal with the relative ISSN or book with ISBN) NILDE opens a new window, where many tabs will appear, one for each catalog connected to NILDE. You

could explore every one (MAI, ITALE, REBIUN) to find the library which owns the document you are looking for. The last three tabs: OTHERS, ALL and OUTSIDE NILDE are always present.

| C Reque                                                | ested by <u>Franco Resup</u> ] - 17692019 - 1653<br>is user want to be informed of any possible cost.<br>est not yet forwarded                                                                                                    | ٥     | 8          |
|--------------------------------------------------------|----------------------------------------------------------------------------------------------------|-------|------------|
| Article                                                |                                                                                                    |       |            |
| Publicatio<br>Article/Se<br>Year: 2009<br>ISSN: 1749   | willook kile: Nature photonics (Print)<br>silen sile: Photonic quantum technologies<br>- Mass<br>- Mass<br>- M |       |            |
|                                                        |                                                                                                    |       |            |
| Libra<br>When<br>Link to                               | ries in ACNP<br>you selected the ACNP catalog, NLDE makes a query on ACNP by ISSN (if any) or otherwise by words in the title and year<br>this catalog                                                                                                    |       |            |
| Display                                                | n 199 joo par page and filters for words in library name / ACNP code / ICCUUSBN code 🔤 🍳 Search 🛛 Kide consortium                                                                                                    | 1     | - 80 of 80 |
| 0                                                      | PG101- Biblioteca Istituto Zeoptoflattice Sertimentale dell'Unitria e delle Marche "Loca Rosali" - Perusia 👔<br>@ holding: 2009-2012, detalle EUE/PRG0 1 AVIO [Last revision of the catalog: 2018]                                                                                                    | PG101 | -26        |
| 0                                                      | PAU13 - Biblioteca di Ingegeeria civite, ambientale, aerospaniale, dei materiali. Ingegeneria strutturale, aerospaniale, edot studi di Palerme. 🗋<br>print holding: 2007-2009, 2011-2012, gape: 2007-2009, 2011-2012, location: Armado Bianco I (Last revision of the catalog: 2016)                                                                                                    | PA013 | -16        |
| Service suspension<br>from 04/09/2018 to<br>30/09/2018 | B0129 - Ribitoteca Gisseppe Testoni Dipertimento di Scienze Aziendali - DISA 👔<br>@r. holding: 2009-2015, note: (UNIBO)                                                                                                    | B0129 | -3         |
| 0                                                      | B0352 - <u>Rikitoteca del Disartimento di Farmacia e Biotecnologie - FaBIT ()</u> @: holding: 2009-2015, note: (UHBO)                                                                                                    | B0352 | -2         |
| Service auspension<br>from 06/01/2018 to<br>31/12/2018 | BO309 - Biblioteca Heurologia - Biblioteca Interdipartimentale di Medicina - Università di Bologna 👔<br>@: hoding: 2009-2015, note: (UNBO)                                                                                                    | B0309 | 0          |
| Service auspension<br>from 08/01/2018 to<br>31/10/2018 | BO404 - Biblioteca interdipartimentale di Ilatematica. Fisica. Astronomia e Informatica. Biblioteca di Astronomia 👔<br>@: holding: 2009-2015, note: (UHBO)                                                                                                    | B0404 | 0          |

Figure 23: Identification of supplier library

## 3. Search for the supplying library

After identifying the right journal or book, NILDE libraries occur in different tabs. If you are processing a journal NILDE will automatically open the ACNP tab; if you are dealing with a book, NILDE will open the SBN tab.

**ACNP**: through the query of the national ACNP catalog, the libraries that have the magazine will be displayed (identified by the ISSN) in order by the year of the bibliographic reference. In particular, all libraries are shown with the info about the type of subscription: print, online, or through a consortium, indicated in this way:

- print: "print:" + holding (years of owning rights);
- on-line: "@:" + holding (on-line holdings);
- consortia online: "@:" + holding (on-line holdings) + "note: (CONSORTIUM NAME)".

| O Requi                                                                                                    | sted by Enno. Result - free2off - 1020/018 - 1023 w user want to be informed of any possible cost.                                                                                                    | 0     | 8          |  |  |  |  |  |
|----------------------------------------------------------------------------------------------------|----------------------------------------------------------------------------------------------------|-------|------------|--|--|--|--|--|
| 🚫 Requi                                                                                                    | st not yet forwarded                                                                                                    |       |            |  |  |  |  |  |
| Article                                                                                                    |                                                                                                    |       |            |  |  |  |  |  |
| Publication/Book title: Nature photonics (Print)<br>Arricle/Section title: Photonic quantum technologies<br>transformer: A titlet page: 697 Final page: 695<br>ISSIE :7:64-660 |                                                                                                    |       |            |  |  |  |  |  |
| Please chi                                                                                                    | soas the library                                                                                                    |       |            |  |  |  |  |  |
| ACNP o SBN o MAI ITALE o REBIUN Others All Ourside NILDE                                                                                                    |                                                                                                    |       |            |  |  |  |  |  |
| Libra<br>When<br>Link to                                                                                                    | ries in ACNP<br>you selected the ACNP catalog, NLDE makes a query on ACNP by ISSN (if any) or otherwise by words in the title and year<br>the catalog                                                                                                    |       |            |  |  |  |  |  |
| Displa                                                                                                    | 198 🗤 per page and filters for words in library name / ACNP code / ICCUUGEN code                                                                                                    | 1     | - 80 of 80 |  |  |  |  |  |
| 0                                                                                                    | PG101 - Biblioteca istituto Zooppollattico Sperimentale dell'Umbria e delle Marche "Topo Rosati" - Penuela 👔<br>@: holding: 2009-2012, detalla: EMR-MRG0.1.4/MIO [Last revision of the catalog: 2018]                                                                                                    | PG101 | -26        |  |  |  |  |  |
| 0                                                                                                    | PAG13 - Biblioteca di longeneria civile, ambientale, aerospaziale, dei materiali. Ingegeneria strutturale, aerospaziale, deoleccaica. Università degli studi di Patermo, 👔<br>print holding: 2007-2009; 2011-2012; apps: 2007-2009; 2011-2012; location: Armado Bianco   Last revision of the catalog: 2018] | PA013 | -16        |  |  |  |  |  |
| Service suspension<br>from 04/09/2018 to<br>30/09/2018                                                                                                    | B0129 - Ribitoteca Gisseppe Testioni Dipartimento di Scienze Aziendali - DISA 👔<br>@r. holding: 2009-2015, note: (UNIBO)                                                                                                    | B0129 | -3         |  |  |  |  |  |
| 0                                                                                                    | B0352 - <u>Rikitoteca del Disartimento di Farmacia e Biotecnologie - FaBIT ()</u> @: holding: 2009-2015, note: (UHBO)                                                                                                    | B0352 | -2         |  |  |  |  |  |
| Service auspension<br>from 06/01/2018 to<br>31/12/2018                                                                                                    | B0009 - Biblioteca Heurologia - Biblioteca Interdipartimentale di Medicina - Università di Bologna 👔<br>@: holding: 2009-2015, note: (UNBO)                                                                                                    | B0309 | 0          |  |  |  |  |  |
| Service auspension<br>from 08/01/2018 to<br>31/10/2018                                                                                                    | BO404 - Biblioteca interdipartimentale di Matematica, Fisica, Astronomia e Informatica, Biblioteca di Astronomia 👔<br>@: holding: 2009-2015, note: (UNBO)                                                                                                    | BO404 | 0          |  |  |  |  |  |

Figure 24: "Hide consortia" option.

The button (in the orange bar at the top right) **HIDE CONSORTIA** allows you to view only the libraries with at least one owned print, this will hide the libraries that have only one owned copy "inherited" from a consortium (FAQ). Clicking on the **SHOW CONSORTIA** button returns to the complete list.

| C Requested by <u>France Reunpl</u> . +1992/0178-1023 The user wate to be informed of any possible cost. C Request not yet forwarded                                                                                                    | 0     | 8          |  |  |  |  |  |  |
|----------------------------------------------------------------------------------------------------|-------|------------|--|--|--|--|--|--|
| Article                                                                                                    |       |            |  |  |  |  |  |  |
| Publication(Book Ittle: Nature photonics (Print)<br>Anticle/Section title: Photonic quantum Schnologies<br>Vear.2009 : Nature 3 Initial page: 697 Final page: 695<br>1536: 1769-4885                                                                                                    |       |            |  |  |  |  |  |  |
| Please choose the library                                                                                                    |       |            |  |  |  |  |  |  |
| ACMP or         SBN or         NA.I         TLALE or         REBINI         Others         All         Outside NLDE           Libraries in ACMP         Mither you selected the ACMP catalog. NLDE makes a query on ACMP by ISSN (if any) or otherwise by words in the file and year                                                                                                    |       |            |  |  |  |  |  |  |
| Display 198 🕞 per page and filters for words in library name / ACNP code / ICCU/SBN code. Q. Search Show consortium                                                                                                    |       | 1 - 5 of 5 |  |  |  |  |  |  |
| PG101 - Bibliotra Istituto Zooonfilattico Sentimentale dell'Uliminta delle Marche "Tooo Rossit" - Pennola (     g) holding: 2009-2012, detate: CBU-RGC: 1.VNIO [Last revision of the catalog: 2018]                                                                                                    | PG101 | -26        |  |  |  |  |  |  |
| PA013 - Biblioteca di Inegeneria civile, ambentale, serospaziale, dei materiali. Ingegneria strutturale, aerospaziale, geotecnica. Università degli studi di Paterno. (     print holding: 2007-2009, 2011-2012, page: 2007-2009, 2011-2012, location: Armado Bianco [Last revision of the catalog: 2016]                                                                                                    | PA013 | -16        |  |  |  |  |  |  |
| NA106 - Biblioteca DETLidel Dipartimento di Ingegneria Elettrica e della Tecnologia dell'Informazione, Università Federico II di Nacoli      Biblioteca DETLidel Dipartimento di Ingegneria Elettrica e della Tecnologia dell'Informazione, Università Federico II di Nacoli      Biblioteca DETLidel Dipartimento di Ingegneria Elettrica e della Tecnologia dell'Informazione, Università Federico II di Nacoli      Biblioteca DETLidel Dipartimento di Ingegneria Elettrica e della Tecnologia dell'Informazione, Università Federico II di Nacoli      Biblioteca DETLidel Dipartimento di Ingegneria Elettrica e della Tecnologia dell'Informazione, Università Federico II di Nacoli      Biblioteca DETLidel Dipartimento di Ingegneria Elettrica e della Tecnologia dell'Informazione, Università Federico II di Nacoli      Biblioteca DETLidel Dipartimento di Ingegneria Elettrica e della Tecnologia dell'Informazione, Università Federico II di Nacoli      Biblioteca DETLidel Dipartimento di Ingegneria Elettrica e della Tecnologia dell'Informazione, Università Federico II di Nacoli      Biblioteca DETLidel Dipartimento di Ingegneria Elettrica e della Tecnologia dell'Informazione, Università Federico II di Nacoli      Biblioteca DETLidel Dipartimento di Ingegneria Elettrica e della Tecnologia dell'Informazione, Università Federico II di Nacoli      Biblioteca DETLidel Dipartimento di Ingegneria Elettrica e della Tecnologia dell'Informazione, Università Federico II di Nacoli      Biblioteca DETLidel Dipartimento di Ingegneria Elettrica e della Tecnologia dell'Informazione, Università Federico II di Nacoli      Biblioteca DETLidel Dipartimento dell'Informazione, Università Federico II di Nacoli      Biblioteca DETLidel Dipartimento di Ingegneria e della Tecnologia dell'Informazione, Università Federico II di Nacoli      Biblioteca DETLidel Dipartimento di Informazione, Università Federico II di Nacoli      Biblioteca DETLidel Dipartimento di Informazione, Università Federico II di Nacoli      Biblioteca DETLidel Dipartimento di Informazione | NA106 | 3          |  |  |  |  |  |  |
| PV000 - Balloteca BICCS Fondazione Istituto Neurologica Nazionale Castimiro Mondino - Panta     (e) holding: 2009-2011. [Last revision of the catalog: 2017]                                                                                                    | PV030 | 13         |  |  |  |  |  |  |
| UMMA - Behötera: Diptible Universitä di Napoli Federica I ()     @ holding: 2006-notes: Disponible dai 2006. [Last revision of the catalog: 2018]                                                                                                    | UNINA | 200        |  |  |  |  |  |  |

Figure 25: "Show consortia" option.

By clicking **Back**, the program returns to the page relating to the bibliographic data of the request (the **Back** button is displayed when your library has the selected journal).

| 0                                                      | NA106 - Bhildeca DETI del Dipartimento di Ingegneria Elettrica e della Tecnologia dell'Informazione, Università Federico II di Napoli 👔<br>@ holding 2006 - [Last revision of the catalog: 2018] | NA105 | 3 |
|--------------------------------------------------------|----------------------------------------------------------------------------------------------------|-------|---|
| 0                                                      | 80451 - Bbäceteca Interdipartimentale di Chimica. Bbioteca di Chimica Industriale ()<br>(e): holding: 2009-2015; note: (UNBO)                                                                    | B0651 | 4 |
| Service suspension<br>from 18/07/2018 to<br>24/08/2018 | B0660 - BBildeca Centrale del Camous di Cesena. Sezione di informatica ()<br>@ holding: 2009-2015; note: (UNBO)                                                                                  | BO660 | 4 |
| 0                                                      | BO21 - BRitoteca centrale del Camous di Ravenna. Sode centrale di Palazzo Corradini. Università di Bologna. 👔<br>@ holding: 2009-2015; note: (UNIBO)                                             | B0231 | 5 |
| Service suspension<br>from 19/07/2018 to<br>30/09/2018 | B062a - Biblioteca Centrale del Campus di Cesena. Biblioteca di Insegneria Biomedica. Elettronica e Telecomunicazioni T<br>@ holding: 2009-2015; note: (UNBD)                                    | BO628 | 5 |
| Back                                                   | GE078 - Ribbioteca della Scuola di Scienze Umanistiche, sede di Lingue 👔<br>@: holding: 2006-note: (/NIGE)                                                                                       | GE028 | 6 |
| 0                                                      | BO305 - Biblioteca di malattia dell'apparato cardiovascolare. Sozione della Biblioteca clinica. (1<br>g): holding: 2009-2015; note: (UNBO)                                                       | BO305 | 6 |
| 0                                                      | BO402 - Biblioteca del Disartimento di Scienza biologiche, geologiche e ambientali - BiGeA. Sezione di Biologia 👔<br>@ holding 2009-2015; note: (UNBD)                                           | BO402 | 7 |
|                                                        |                                                                                                    |       |   |

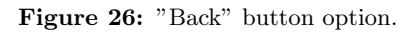

**SBN**: by searching the national SBN catalog (Integration of NILDE with the catalogs), the libraries belonging to the catalog that own the journal or the part of a book (identified by ISSN or ISBN) are displayed. However, the correspondence of the holdings\* with the year of the bibliographic reference are not verified, and it is therefore the responsibility of the library that submits the request for the verification of the owned holdings.

**MAI** : the form displays the list of libraries that join to the MAI metaopac (no searches are made on the metaopac, therefore it is the responsibility of the library that submits the request to check which libraries actually own the document).

**ITALE**: searching (with protocol Z39.50) the ALEPH catalogs of the institutions belonging to the ITALE association (ITALE is the Italian Association of ExLibris Users) (Integration of NILDE with the catalogs), will display the libraries that own the publication or the part of a book identified by ISSN or ISBN. Once again, the correspondence is not verified and it is the responsibility of the library that submits the request to check.

**REBIUN**: the form displays the list of libraries participating in the REBIUN catalog (national catalog of Spanish academic libraries); no direct searching is made in this catalog, and once again it is the responsibility of the library that submits the request to check which libraries own the document.

**OTHERS**: this tab displays the libraries not associated with any catalogue of previous boards (no searches are made, the libraries are responsible for searching and checking which libraries own the document.)

**ALL**: this tab shows the complete list of all the libraries belonging to NILDE, but without searching what documents they currently own.

**OUTSIDE NILDE**: the form displays the list of the libraries that are NOT yet a part of NILDE but have been registered in the system (see paragraph 5.6 Borrowing: request outside NILDE).

The list of the libraries in each tab is ranked according to a "weight" obtained by calculating all libraries for their imbalance (the difference between the number of documents supplied and the number of documents requested, in respect of all other libraries of the network). By using this method, NILDE will suggest the library that is best suited for the current request.

By clicking on the icon i you can view the supplying conditions, the number of requests sent weekly, and the imbalance.

Click on the name of the library to view the contact details.

|   | Libraries in ACNP<br>When you selected the ACNP catalog. MILDE makes a query on ACNP by ISSN (if any) or otherwise by words in the title and ye<br>Link to the catalog                                                                                                    | ar                                                                                                    |        |            |
|---|----------------------------------------------------------------------------------------------------|----------------------------------------------------------------------------------------------------|--------|------------|
|   | Display 100 v per page and filters for words in library name / ACNP code / ICCU/SBN code.                                                                                                    | Show consortium                                                                                                    |        | 1 - 5 of 5 |
| 0 | PG101 - Biblioteca Istituto Zooprofilattico Sperimentale dell'Umbria e delle Marche "Togo Rosati" - Perugia ()<br>@: holding: 2009-2012, details: EMBARGO: 1 ANNO [Last revision of the catalog: 2018]                                                                               | - 148 <i>br</i> j                                                                                                    | PG101  | -26        |
| 0 | PA013 - <u>Biblioteca di Ingegneria civile, ambientale, aerospaziale, dei materiali, Ingegneria strutturale, aerospaziale, geotecnica. Univer</u><br>print: holding: 2007-2009, 2011-2012; gaps: 2007-2009, 2011-2012; location: Armadio Bianco [Last revision of the catalog: 2018] | sità deali studi di Palermo, 👔                                                                                                    | PA013  | -16        |
| 0 | NA106 - <u>Biblioteca DIETI del Dipartimento di Ingegneria Elettrica e delle Tecnologie dell'Informazione, Università Federico II di Napoli ()</u><br>@: holding: 2008- [Last revision of the catalog: 2018]                                                                         |                                                                                                    | NA105  | 3          |
| 0 | PV030 - <u>Biblioteca IRCCS Fondazione Istituto Neurologico Nazionale Casimiro Mondino - Pavia</u><br>@: holding: 2009-2011; [Last revision of the catalog: 2017]                                                                                                    |                                                                                                    | PV030  | 13         |
| 0 | UNINA - <u>Biblioteca Digitale Università di Napoli Federico II</u><br>@: holding: 2006- notes: Disponibile dal 2006. [Last revision of the catalog: 2018]                                                                                                    |                                                                                                    | UNINA  | 201        |
|   | Bft                                                                                                    | Report of<br>Sequence produced number:<br>Sequence in the concerner<br>Sequence in the concerner<br>Sequence in the con | notes: |            |

Figure 27: View supplier library details.

### 4. Selecting the Library and forwarding the request

Select the library and complete the operation by clicking on **Forward the request** in the box below, where additional information (Request notes, Borrower protocol number, Supplier lib. Location, Supplier lib. inventory n., Notes for internal use) can be inserted.

| 0 | PG101 - Biblioteca Istituto Zooprofilattico Sperimentale dell'Umbria e delle Marche "Togo Rosati" - Perugia []<br>@: holding: 2009-2012; details: EMBARGO: 1 ANNO [Last revision of the catalog: 2018]                                                                            |                                                                                                    | PG101           | -26 |
|---|----------------------------------------------------------------------------------------------------|----------------------------------------------------------------------------------------------------|-----------------|-----|
| 0 | PA013 - Biblioteca di Ingeaneria civile, ambientale, aerospaziale, dei materiali. Ingegneria strutturale, aerospaziale, geotecnica. Università<br>print: holding: 2007-2009; 2011-2012; gaps: 2007-2009; 2011-2012; location: Armadio Bianco [Last revision of the catalog: 2018] | i degli studi di Palermo, 🚺                                                                                                    | PA013           | -16 |
| ۲ | NA106 - Biblioteca DIETI del Dipartimento di Ingegneria Elettrica e delle Tecnologie dell'Informazione, Università Federico II di Napoli 👔                                                                                                    |                                                                                                    | NA105           | 3   |
| 0 | PV030 - <u>Biblioteca IRCCS Fondazione Istituto Neurologico Nazionale Casimiro Mondino - Pavia</u><br>@: holding: 2009-2011; [Last revision of the catalog: 2017]                                                                                                    |                                                                                                    | PV030           | 13  |
| 0 | UNINA - <u>Biblioteca Digitale Università di Napoli Federico II []</u><br>@: holding: 2006- notes: Disponibile dal 2006. [Last revision of the catalog: 2018]                                                                                                    |                                                                                                    | UNINA           | 201 |
|   | Bak                                                                                                    | Report           Bit model           Support Rip backados           Support Rip backados           Support Rip backados           Otros de la dela dela dela dela dela dela del | note:<br>I use: |     |
|   |                                                                                                    |                                                                                                    |                 | 00  |

Figure 28: Library selection and request submission.

At this point the request will be forwarded and will obtain an identification number.

| -  | NIL          | DE<br>nter-Library Doc          | ument Excl                 | unga                                                                       |       |                                                   | Home                             | MyNILDE   User                                 | manual   NILD               | E World   Abo             | ut us   Licenses                                          |      |
|----|--------------|---------------------------------|----------------------------|----------------------------------------------------------------------------|-------|---------------------------------------------------|----------------------------------|------------------------------------------------|-----------------------------|---------------------------|-----------------------------------------------------------|------|
| IV | 0            | Nelcome                         | Biblio                     | teca della Scuola di Scienze Umanistiche, sede di Lingue                   |       |                                                   |                                  |                                                |                             |                           | Log out 🔿                                                 |      |
|    |              |                                 |                            |                                                                            |       | ٥                                                 | Borrowing                        | Lending                                        | Reports                     | History                   | 🖪 My users                                                |      |
| 5  | - Nev<br>rec | w<br>quest<br>Displa            | (/ All                     | ▼ 100 ▼ prrpape                                                            |       |                                                   |                                  |                                                |                             |                           | 1-2                                                       | of 2 |
|    |              | ▼Request<br>11/09/2018<br>Id:83 | V User<br>France<br>Reuspi | Nature photonics (Print) 2009 - Vol.3<br>Photonic quantum technologies     | Notes | 91.03<br>16.03<br>16.03                           | 0000000<br>00204 Biblio<br>00204 | rieca DETI del Dipartiment<br>rico II di Napol | o di Ingegneria Elettrica e | delle Tecnologie dell'inf | ▼Litrary<br>armazione, Università                         | •    |
|    |              |                                 |                            | Curricolo di italiano per stranieri 2000<br>Lessico e competenza lessicale | 2     | 07/05<br>jet 20<br>Borrower protocol number DD 53 | 06735 Biblo                      | iteca Emeroteca Area Um                        | anistica dell'Università di | Urbino                    |                                                           | ٢    |
|    |              |                                 |                            |                                                                            |       |                                                   |                                  |                                                |                             |                           | 1-2-                                                      | of 2 |
|    |              |                                 |                            |                                                                            |       |                                                   |                                  |                                                |                             |                           |                                                           |      |
|    | Userman      | ual   NILDE W                   | orld   Su                  | bscriptions   About us   Licenses   Legal notice                           |       |                                                   |                                  |                                                | 6                           | Cores<br>Bit              | glio Nazionale delle Ricerch<br>licheca d'Area di Balcana | e    |

Figure 29: Submitted request confirmation.

## 5.3 Response to a request

In the event that the request cannot be fulfilled by the library to which it was forwarded, it is possible to forward (Request management) the request again to another library by clicking on **Continue**, without having to re-enter a new borrowing request.

| Forwarded to <u>Biblioteca Giuridica Antonio Ci</u><br>Not fulfilled - ravezora with Other unfulfilment t<br>Operator: GIANNI ERCOLANI<br>Supplier library notes<br>L'annata 2012 e' attualmente dal rilegatore | :u - D.S.G Università di Bologna - 13092016 -<br>pe       | id 2069269             |           |
|----------------------------------------------------------------------------------------------------|-----------------------------------------------------------|------------------------|-----------|
| Article                                                                                                    |                                                           |                        |           |
| Publication/Book title:<br>Angelicum<br>Article/Section title:<br>['If You Will Be Perfect'; St. Thomas Aquinas on I<br>Author:<br>Denote C 0                                                                   | evangelical Poverty<br>Other authors:                     |                        | ·         |
| Urbste, C.J.           Year; 2012         Volume: 69         Issue: *           DOI: 10.         /         ISSN: 1123-5772         Pub                                                                          | Initial page: 533 Final page: 545<br>Isher: Published in: | SID: \$acnp:ACNi PIMD: | Publ@ed 6 |
| Check your holdings                                                                                                    |                                                           |                        |           |
| Archive as not fullfilled                                                                                                    |                                                           |                        | Continue  |

Figure 30: Re-submission of not fulfilled request.

In the case that the borrowing request is processed, the requesting library can receive the requested document by the following methods:

- NILDE
- Mail
- Fax
- Ariel/Prospero
- Other.

## **Reception via NILDE**

| In the Borrowing window, the arrival of the document as a file is indicated by a green icon     | 9     | By  |
|-------------------------------------------------------------------------------------------------|-------|-----|
| clicking on the request, the window that allows printing of the document will be opened and the | he Vi | iew |
| and Print buttons will be displayed.                                                            |       |     |

Receiving via NILDE, which uses NILDE's secure electronic mailing (SED) to directly send documents between libraries, involves receiving a PDF document that has been "transformed" into a Digital Hard-Copy. In this case, the received document will be sent with the "NILDE-Digital HardCopy".

| Forwarded to <u>Biblioteche del Polo di Lettere - Università di Padova</u> - 10/09/2018 - id/2066558<br>Fulfilled by: NLDE - Digital Hard Copy - 13/09/2018                                                                                                    |  |
|----------------------------------------------------------------------------------------------------|--|
| Operator: michele basso<br>Supplier protocol numberfiles                                                                                                    |  |
|                                                                                                    |  |
| Article                                                                                                    |  |
|                                                                                                    |  |
| ublication/Book title: American Catholic philosophical quarterly                                                                                                    |  |
| ticle/Section title: St. Thomas Aquinas and the Defence of Mendicant Poverty                                                                                                    |  |
| uthor: Jones, J.D.                                                                                                    |  |
| ar: 1996 Volume: 70 Issue: * Initial page: 179 Final page: 191<br>SN: 1051-3558                                                                                                    |  |
| D: Sacnp:ACNP                                                                                                    |  |
|                                                                                                    |  |
|                                                                                                    |  |
|                                                                                                    |  |
| Attention! To proceed you need to view and print the document.                                                                                                    |  |
| Borrower Library must comply with current copyright legislation, and in particular but not avolusively, cuaranties to deliver to the                                                                                                    |  |
| applicant a single paper copy of the requested material and destroy any digital copy eventually received.                                                                                                    |  |
| Borrower Library guarantees that the material is requested on behalf of a user of the library, which will make personal use only<br>for purposes of study or research.                                                                                                    |  |
|                                                                                                    |  |
| Borrower Library undertakes to adequately inform its users about the limits of use of the documents provided through the                                                                                                    |  |
| Borrower Library undertakes to adequately inform its users about the limits of use of the documents provided through the<br>NILDE Services.                                                                                                    |  |
| Borrover: Library undertakse to adequately inform its users about the limits of use of the documents provided through the<br>INLEG Services.<br>Attentions: In this way the requested document will be definitely deleted from the INLDE server, in compliance with current<br>legislation on corpytant |  |

Figure 31: Reception: view and print document.

The transformation in Digital Hard Copy is applied by NILDE only when it is needed, for example it does not apply to files obtained from physical scans of an original document on paper. Moreover, in case of errors and problems detected during the transformation of the digital hard copy procedure, NILDE will return the document in its original format. In both cases, the document will then be reported as "fulfilled via NILDE" (instead of "fulfilled via NILDE-Digital HardCopy").

After printing the document, you need to click on **Continue** to complete the procedure.

Warning: the temporary file stored on the NILDE server will be deleted.

## Possible problems in the Digital HardCopy procedure

It is possible, in some rare cases, that the Digital HardCopy procedure creates a PDF that does not conform to the original that could contain transformation errors (for example, the loss of patterns and/or images, or text with an incorrect font). In these cases it is possible to trash the document (and submit the request again in NILDE) using the **Trash button for Digital Hard Copy problem**. This will send an error report to the NILDE development team. If the request is repeated for this reason, it is recommended to specify (in the notes for the supplying library) that the sending must be done with a method different from NILDE (mail, fax or other). Otherwise the Digital HardCopy procedure will behave in exactly the same way and the problem will be repeated.

### • Reception via Mail/Fax

In the Borrowing window, the arrival of the document by mail/fax is indicated by a green icon.

### • Reception via Ariel/Prospero

In the Borrowing window, the arrival of the document via Ariel/Prospero is indicated by a green icon. It is necessary to check your e-mail box to verify the actual receipt of the document.

### • Reception via Other

In the Borrowing window, the arrival of the document via Other is indicated by a green icon. We recommend checking the notes.

## 5.4 Delivery of the document to the user or archiving a request

After receiving the document, it must be either delivered or archived.

- If the request was sent by a user, the notes for the user have to be entered, when necessary, and you have to click on **Fulfill**.
- If the request has been inserted as a new request (see paragraph 5.1 Manual entry) directly from the librarian, you have to click on **Archive**.

Only in this way the request can be closed and will disappear from the borrowing tab. If you don't click on either Fulfill or Archive, the request will remain visible among the others requiring management. Requests fulfilled or archived, once they have disappeared from the borrowing tab, will become visible in the History tab.

| <ul> <li>Forwarded to <u>Biblioteca Ensected Persena Universita' degli studi di Pavia Dipartimento Studi Umanistici - Polo San Tommaso.</u> 17692019 - Id 2072161</li> <li>Fulfilied by: NLDE - Digital Hard Corpy - reference</li> <li>Operator Eracia DEmico</li> <li>Suppler throm notes</li> <li>Grazia per la collaboratione. Un a auto condus Gradela DEmico</li> <li>Berrower predicol number/CD 5238 11</li> </ul> | S |
|----------------------------------------------------------------------------------------------------|---|
| Request notes<br>Graze mel Franco Reuspl<br>Supplier RL, Nocalisticalitationco                                                                                                    |   |
| Anticle                                                                                                    |   |
| Publication/Book title: The European legacy (Online)<br>Article/Section title: Mozart's Cosmic Heartbeat<br>Author: Tim Coudsley                                                                                                    |   |
| Vear: 2015 Volume: 20 Initial page: 547<br>ISSR: 1470-1516                                                                                                    |   |
|                                                                                                    |   |
| Archive     Uscard due to a problem of Digital Hard Copy     Discard due to a problem of Digital Hard Copy                                                                                                    |   |
|                                                                                                    | 0 |

Figure 32: Request delivery and archiving.

## Cancellation

The **Cancellation** button is used when the fulfillment does not conform to what was requested (for example: an illegible fax) and in this way it is possible to send the same request again to other libraries without having to re-enter all of the data.

## 5.5 Cancellation of a request

After forwarding to a NILDE library, the request is displayed as "on hold"; only at this stage is it still possible to cancel the request.

Clicking on the Ask for cancellation button in the request form a confirmation message appears.

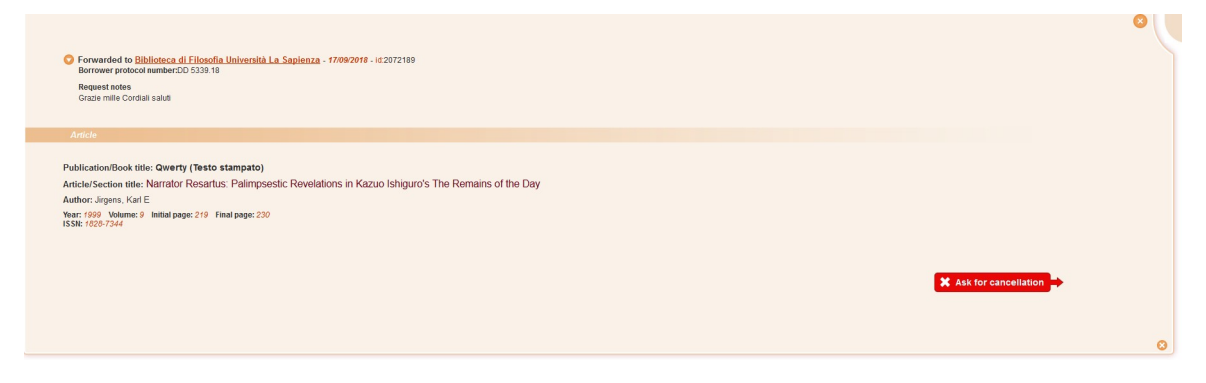

Figure 33: Request cancellation.

If you choose to continue, the requesting library must wait for the supplier confirmation of the cancellation by clicking on **Accept cancellation** (see paragraph 6.4 - Accept cancellation of a request for lending). If the cancellation request is not accepted by the supplying library within 5 days from the request date, the system will automatically cancel the request.

## Reiterate a request

A request that is canceled, trashed, or not fulfilled can be repeated simply by clicking on **Continue**.

## 5.6 Request outside NILDE

NILDE also allows you to request documents from libraries outside the network or to the authors themselves. After selecting the supplier, click on **Confirm request outside NILDE**.

If a payment was requested and the user has asked to be informed, it is necessary to request authorization with  $Note \ to \ user.$ 

| O Docline – national Library of Medicine via ISS 👔 |                                                           |
|----------------------------------------------------|-----------------------------------------------------------|
|                                                    |                                                           |
| O LIND HALL LIBRARY                                |                                                           |
| O Reto 🗊                                           |                                                           |
| O Richiedi all'autore [1]                          |                                                           |
| Subito []                                          |                                                           |
| O Sudoc 👔                                          |                                                           |
| O The British Library 😭                            |                                                           |
| O TIB - Hannover 👔                                 |                                                           |
| O York University 👔                                |                                                           |
|                                                    |                                                           |
|                                                    |                                                           |
|                                                    | The user want to be informed of any possible cost. 😗      |
|                                                    | Borrower protocol number:                                 |
|                                                    | Supplier protocol number:                                 |
|                                                    | Notes for internal use:                                   |
|                                                    |                                                           |
|                                                    |                                                           |
| _                                                  | Cost 6.00 • € Ask the user                                |
| Eack Back                                          |                                                           |
|                                                    | warning rou have to process outside NLDE request mandaty. |

Figure 34: Request to supplier library outside NILDE.

| 1 | Welcome Biblioteca della Scuola di Scienze Umanistiche, sede di Lingue |                     |                  |                                                                                                    |   |                                                                 |                   |                                                   |                             | Log out 👄                |                                    |      |
|---|------------------------------------------------------------------------|---------------------|------------------|----------------------------------------------------------------------------------------------------|---|-----------------------------------------------------------------|-------------------|---------------------------------------------------|-----------------------------|--------------------------|------------------------------------|------|
| 1 | + Nev<br>req                                                           | vuest               |                  |                                                                                                    |   | Borror                                                          | wing              | Lending                                           | Reports                     | History                  | 🛃 My users                         |      |
|   |                                                                        | Displa;             | All<br>T User    | Teo V perpage                                                                                                    |   |                                                                 |                   |                                                   |                             |                          | 1 - 3<br>* Librar                  | of 3 |
|   |                                                                        | 17/09/2018<br>id:85 | Eranco<br>Reuspi | L'Epoque conradienne (Limoges) 2009 - Vol.35<br>The Planter of Malata: l'Amour a mort ou l'echec de la tentation totalitaire (Claude Maisonnat)  | 2 |                                                                 | Subito<br>O Po    | ending user accepta                               | ice                         |                          |                                    | 0    |
|   |                                                                        | -                   |                  | Qwerty (Testo stampato) 1999 - Vol.9<br>Narrator Resartus: Palimpsestic Revelations in Kazuo Ishiguro's The Remains of the Day (Jirgens, Karl E) | Ø | 17/09/2018<br>is:2012189<br>Borrower protocol number DD 5339.18 | Bibliote          | ca di Filosofia Universit<br>Incellation required | La Sapienza                 |                          |                                    | ٢    |
|   |                                                                        | -                   |                  | The European legacy (Online) 2015 - Vol.20<br>Mozart's Cosmic Heartbeat (Tim Cloudsley)                                                          | Ø | 17/03/2018<br>is:2072181<br>Borrower protocol number DD 5338.18 | Biblote<br>Torms  | ca Francesco Petrarca<br>10                       | - Universita' degli studi d | Pavia - Dipartimento Str | udi Umanistici - Polo San          | ۲    |
|   |                                                                        |                     |                  |                                                                                                    |   |                                                                 |                   |                                                   |                             |                          | 1 - 3                              | of 3 |
|   |                                                                        |                     |                  |                                                                                                    |   |                                                                 |                   |                                                   |                             |                          |                                    |      |
|   |                                                                        | -                   |                  | The European legacy (Iolline) 2015 - V8.20<br>Mozart's Cosmic Heartbeat (Tim Cloudaley)                                                          | 2 | 1799-0046<br>H 2027219<br>Bonower protocol humber CD 5338.16    | Bibliote<br>Tomma | ca Francesco Petrarca<br>52                       | - Universita' degil studi d | Pavia - Dipartimento Str | udi Umanistici - Polo San<br>1 - 3 | of 3 |

Figure 35: User information costs outside NILDE.

| 11 | <b>o</b> v    | Velcome I | Biblio | teca della Scuola di Scienze Umanistiche, sede di Lingue                                                                                         |       |                                                                 |                               |              |                           |                            | Log out 🔿                  |      |
|----|---------------|-----------|--------|----------------------------------------------------------------------------------------------------|-------|-----------------------------------------------------------------|-------------------------------|--------------|---------------------------|----------------------------|----------------------------|------|
|    |               |           |        |                                                                                                    |       | Sorrow                                                          | ing 🔼 Le                      | nding        | Reports                   | History                    | 😫 My users                 |      |
| 4  | - New<br>requ | Displa    | All    | ₩ 100 ₩ persope                                                                                                    |       |                                                                 |                               |              |                           |                            | 1.3                        | of 3 |
|    |               | ▼Request  |        | L'Epoque conradienne (Limoges) 2009 - Vol.35                                                                                                    | Notes |                                                                 | Subito                        |              |                           |                            | * Library                  |      |
|    |               | id:85     | Reussi | The Planter of Malata: l'Amour a mort ou l'echec de la tentation totalitaire (Claude Maisonnat)                                                  | 6     |                                                                 | O Cost accep                  | ted          |                           |                            |                            | 0    |
|    |               | -         |        | Qwerty (Testo stampato) 1999 - Vol.9<br>Narrator Resartus: Palimpsestic Revelations in Kazuo Ishiguro's The Remains of the Day (Jirgens, Karl E) | 2     | 17/09/2018<br>id:2072189<br>Borrower protocol number:DD 5339.18 | Cancellation                  | required     | La Sapienza               |                            |                            | 0    |
|    |               |           |        | The European legacy (Online) 2015 - Vol.20<br>Mozart's Cosmic Heartbeat (Tim Cloudsley)                                                          | 2     | 17/09/2018<br>id:2072181<br>Borrower protocol number:DD 5338.18 | Biblioteca Frances<br>Tormaso | ico Petrarca | - Universita' degli studi | di Pavia - Dipartimento St | tudi Umanistici - Polo San | 0    |
|    |               |           |        |                                                                                                    |       |                                                                 |                               |              |                           |                            | 1 - 3                      | of 3 |
|    |               |           |        |                                                                                                    |       |                                                                 |                               |              |                           |                            |                            |      |
|    |               |           |        |                                                                                                    |       |                                                                 |                               |              |                           |                            |                            |      |

Figure 36: User acceptance costs outside NILDE.

After receiving the authorization, proceed by clicking on **Confirm the outside NILDE request**.

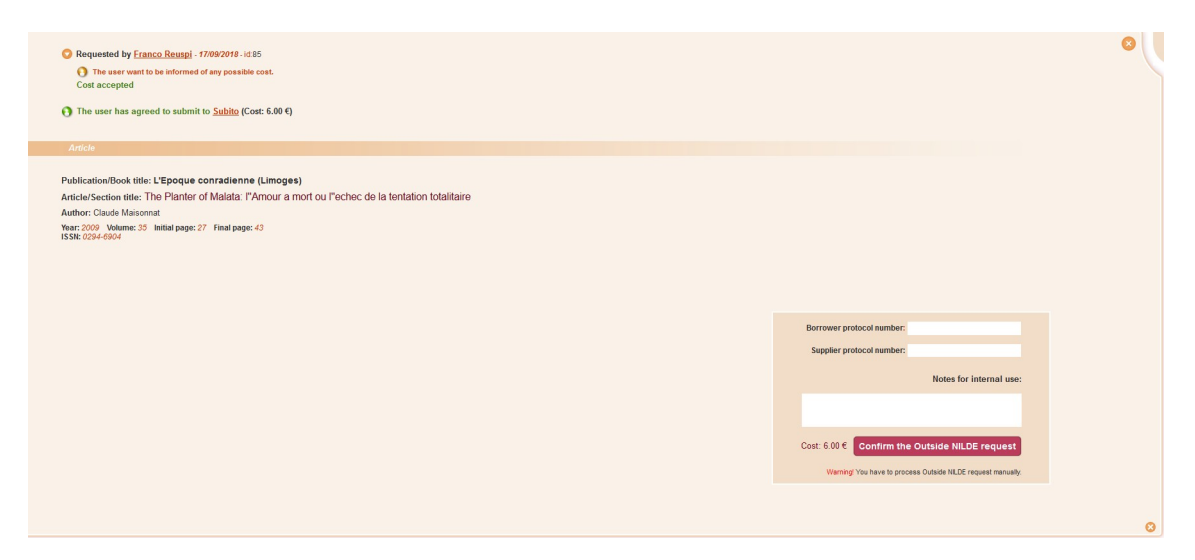

Figure 37: Outside NILDE request submission.

If there is not reply from the user receiving the note, clicking on **The user does not answer** will allow you to either close the order with **Not Fulfill** or proceed with the forwarding of the request to the outside NILDE.

The **outside NILDE requests** are handled manually. When you receive an answer from the outside NILDE library, you must enter the date of fulfillment and then click on **Fulfilled** in order to proceed with the delivery.

The list of the outside NILDE libraries is updated by the NILDE manager on the reporting of the network libraries.

# 6 LENDING

## 6.1 Request management

The tab dedicated to lending shows the list of requests received from other libraries, awaiting management. The list is divided into three columns:

- *Request*: contains date, ID number that uniquely identifies the request and, where indicated, the internal protocol number assigned by the requesting library;
- Borrower Library: contains the name of the requesting library;
- *Reference*: contains the essential bibliographic data and the location of the journal.

| -  | NILDE<br>Nature inter charge Bounnet Rollings                                                                                                    | Hon       | ne   MyNILDE | User manual | NILDE World     | About us   Licenses                                     |
|----|----------------------------------------------------------------------------------------------------|-----------|--------------|-------------|-----------------|---------------------------------------------------------|
| 11 | Weicome CNR Biblioteca Area della Ricerca di Bologna                                                                                                    |           |              |             |                 | Log out 👄                                               |
|    | and the second second se | Borrowing | Lending      | Reports     | History         | 🛃 My users                                              |
|    | Trapest Display 100 - Per Sage Trapest Transmer Many                                                                                                    |           |              |             |                 | 1 - 1 di 1<br>Rifermento                                |
|    | Anorganica chimica acte (Online) rer - wer                                                                                                    |           |              |             |                 | 1 - 1 di 1                                              |
|    |                                                                                                    |           |              |             |                 |                                                         |
|    |                                                                                                    |           |              |             |                 |                                                         |
|    |                                                                                                    |           |              |             |                 |                                                         |
|    | er manual JILIDE Worl   Islescrystems   About es   Leenses   Legal notice<br>   68    1 = 二                                                                                                    |           |              | 6           | Consig<br>Bibli | llo Nazionale delle Ricerche<br>ateca d'Area di Báloana |
|    |                                                                                                    |           |              |             |                 |                                                         |

Figure 38: Example of lending display.

You can change the display of the list in the following ways:

- selecting from **Display number per page** the amount of references to show per page;
- clicking on 🔽 , which comes first the header of the first two columns, to show the requests respectively in ascending/descending chronological order or alphabetic order by the name of the library.

The complete data of the Borrower Library can be accessed by clicking on the name of the library, as also happens on the Borrowing tab. To manage the requests for articles in the list of the Lending tab, proceed clicking on the reference of interest. The displayed request form is divided into two sections:

• the first above shows the name of the Borrower Library, the date of the request, the ID number;

clicking the button opens the display of important details such as the number of weekly requests received by that same Borrower Library and eventually, if it is in the ACNP catalog, the journal location in the library that is managing the lending request (supplier library);

• the second one, marked by the Article label, shows the bibliographic references relating to the material to be supplied and the **Verify licenses** button.

| Publication/Book title:                                                                                                    |                                                                                                    |  |
|----------------------------------------------------------------------------------------------------|----------------------------------------------------------------------------------------------------|--|
| Inorganica chimica acta (Online)                                                                                                    |                                                                                                    |  |
| Article/Section title:                                                                                                    |                                                                                                    |  |
| Author:                                                                                                    | Other authors:                                                                                                    |  |
| Pear: 1967 Volume: 1 Issue:                                                                                                    | ntial page: 49 Pinal page: 54 International International |  |
| heck your holdings<br>CNROLINK                                                                                                    |                                                                                                    |  |
|                                                                                                    |                                                                                                    |  |
| To proceed with this lending request, click on the FIND Li                                                                                                    | ZENSES button. The system will search for all appropriate licenses available for this document and show them to you.                                                                                                    |  |
| Given an ISSN and year requested (or an ISBN), the ALP                                                                                                    | E database is searched.                                                                                                    |  |
| Management and a second second s | Then, after clicking on the APPLY button, you will be able to complete your request under the terms and conditions allowed by                                                                                                    |  |
| the publisher.                                                                                                    |                                                                                                    |  |
| Tou can select the appropriate incense for your institution,<br>the publisher.<br>If you are not able to select any license or there is no lice<br>consignment methods.                                                                                                    | nse within those available appropriate for your library, click on DO NOT APPLY and proceed by selecting manually the                                                                                                    |  |
| Tou can select the appropriate incense for your institution,<br>the publisher.<br>If you are not able to select any license or there is no lice<br>consignment methods.<br>Please remember that electronic licenses apply to electro<br>SUBJECT OLICENSES.                                                                                                    | ne within those available appropriate for your bitray, citie on DO INDE APPLY and proceed by selecting manually the<br>nice materials and thus for a landing request from a paper journal or book, cities on the FIND LICE/ISES builton and then on INOT                                                                                                    |  |
| To use select the appropriate intense for your institution,<br>the publisher.<br>If you are not able to select any license or there is no lice<br>consignment methods.<br>Please remember that electronic licenses apply to electro<br>SUBJECT TO LICENSES.<br>Learn more                                                                                                    | ns within those available appropriate for your library, citio on DO MOT APPLY and proceed by selecting manually the<br>nic materials and thus for a landing request from a paper journal or book, citids on the PNID LICENSES botton and then on NOT                                                                                                    |  |
| Tod all helds the applopune increase for your makulan,<br>the publisher.<br>If you are not able to select any illicense or there is no lice<br>consignment method.<br>Plasse ensembler that disposit for lowness apply to electro<br>SUBJECT TO LICENSES.<br>Latan mice                                                                                                    | ns within those available appropriate for your library, circls on DO MOT APPLY and proceed by selecting manually the<br>nic materials and thus for a landing request from a paper journal or book, circls on the PNID LICENSES botton and then on NOT                                                                                                    |  |

Figure 39: Lending request.

The Lending request allows you to verify the licenses for use: go to 6.2.1 - Find Licenses.

## 6.2 Verify licenses

In the lending phase, the operator must first look for the license agreements relating to the electronic document that he wants to send to the borrowing library. NILDE, thanks to the integration with ALPE, allows you to easily check if the publisher allows the document delivery service for that document and what are the allowed conditions that must be respected when processing the request for lending. The various cases that can be presented are listed below.

- 1. Find license
- 2. Apply license
- 3. No license found
- 4. Not subject to license
- 5. Unable to find a license (missing ISSN)
- 6. Report a problem or ask for help

#### 1 Find license

In order to proceed with the lending processing it is necessary to click on the button **Find licenses**. In this way NILDE will proceed to query ALPE (Electronic Periodic Licenses Archive) licences database, using the ISSN and the Year of the user's request as search parameters or the ISBN, in the case of a book chapter.

The **Find License** button does not work if the ISSN is missing in the user's request or if the ISBN is written in a different form than this: 978-3-16-148410-0 (the dashes must be included). In these cases, to proceed, the operator must correct the data before proceeding with the fulfillment.

| Welcome CNR Biblioteca Area della Ricerc                                             | i di Bologna                                |     |
|--------------------------------------------------------------------------------------|---------------------------------------------|-----|
|                                                                                      |                                             | 0.0 |
| Requested by Biblioteca Area 3 Tecnico Scientifica - Universi                        | <u>à di Trieste</u> - 19:03/2015 - id:15176 | ••  |
| 2 requests sent in the week by the library <u>Biblioteca Area 3 Tecnico Scientif</u> | a - Università di Trieste                   |     |
|                                                                                      |                                             |     |
| ublication/Book title:                                                               |                                             |     |
| ruclear tusion                                                                       |                                             |     |
| roperties of nitrogen-implanted berylium and its interaction                         |                                             |     |
| uthor:<br>4. Charkofler                                                              | Other authors:                              |     |
| - Oberkoner                                                                          |                                             |     |
| ar: 2010 Volume: 50 Issue: Initial page:                                             | Final page:                                 |     |
| 01:10. / ISSN: 0029-5515 Publisher: IOP Sc                                           | encel Published in: SID: PMID:              |     |
|                                                                                      |                                             |     |
| eck your holdings                                                                    |                                             |     |
| d ibris say                                                                          |                                             |     |

Figure 40: Find license

In NILDE, all the standard licenses and the negotiated licenses valid for the entered search parameters will be displayed in a summary table. The libraries that have integrated NILDE with their SFX will have the advantage that ALPE will only display the licenses related to the resources subscribed by its institution (ie the active targets in SFX).

Moreover, in the case of negotiated licenses, only the licenses, subscribed by the institution to which the library belongs, will be displayed; while in the case of standard licenses, all the reference licenses for the requested electronic document will be displayed.

In this last case, to facilitate the choice, the system allows to associate to the institution the standard licenses related to the electronic resources subscribed.

| 0.056                                                                                                    | ed with | this lending request,                                                                                        | click on the FIND LICENSES button. The sys                                                             | tem will search t | for all appropriate licenses | available for this document  | t and show them | n to you.   |  |  |
|----------------------------------------------------------------------------------------------------|---------|----------------------------------------------------------------------------------------------------|----------------------------------------------------------------------------------------------------|-------------------|------------------------------|------------------------------|-----------------|-------------|--|--|
| n an                                                                                                    | ISSN    | and year requested (o                                                                                        | r an ISBN), the ALPE database is searched.                                                             |                   |                              |                              |                 |             |  |  |
| ou can select the appropriate license for your institution. Then, after clicking on the APPLY button, you will be able to complete your request under the terms and conditions allowed by<br>re publisher. |         |                                                                                                    |                                                                                                    |                   |                              |                              |                 |             |  |  |
| you are not able to select any license or there is no license within those available appropriate for your library, click on DO NOT APPLY and proceed by selecting manually the<br>nsignment methods.       |         |                                                                                                    |                                                                                                    |                   |                              |                              |                 |             |  |  |
| ere                                                                                                    | memb    | er that electronic lice                                                                                      | nses apply to electronic materials and thus fo                                                         | r a lending requ  | est from a paper journal o   | r book, dick on the FIND LIC | CENSES button   | and then on |  |  |
| n me                                                                                                    | TO LI   | ICEN SES.                                                                                                    |                                                                                                    |                   |                              |                              |                 |             |  |  |
|                                                                                                    |         |                                                                                                    |                                                                                                    |                   |                              |                              |                 |             |  |  |
| 016                                                                                                    |         |                                                                                                    |                                                                                                    |                   |                              |                              |                 |             |  |  |
| 016                                                                                                    |         |                                                                                                    |                                                                                                    |                   |                              |                              |                 |             |  |  |
| 016<br>.ist                                                                                                    |         | Details                                                                                                    |                                                                                                    |                   |                              |                              |                 |             |  |  |
| ist.                                                                                                    |         | Details<br>Validity                                                                                          | Publisher                                                                                              | DD/ILL            | International DD             | Sending with NILDE           | Format          |             |  |  |
| ist                                                                                                    | 容       | Validity           From : 1/1/2016           To : 31/12/2016                                                 | Publisher<br>Institute of Physics Publishing (IOP)                                                     | DD/ILL<br>©       | International DD             | Sending with NILDE           | Format          | Q           |  |  |
| .ist                                                                                                    | *       | Validity           From: 1/1/2016           To: 31/12/2016           From: 1/1/2016           To: 31/12/2016 | Publisher<br>Institute of Physics Publishing (IOP)<br>Iop.org<br>Institute of Physics Publishing (IOP) | DD/ILL<br>©       | International DD<br>Ø        | Sending with NILDE<br>Ø      | Format          | Q           |  |  |

Figure 41: Identified licences table.

The table shows the most relevant information for each license, related to:

- type of license
- period of validity of the license
- the publisher name

- DD/ILL (if DD/ILL service is allowed)
- International DD/ILL (if DD/ILL service to foreign libraries is allowed)
- Send by NILDE (if electronic sending is allowed via NILDE)
- Format of the allowed document

Clicking on the magnifying glass, you can view the full record of each license. Moving the mouse on the table data, you can view the explanatory captions of the different icons used.

|                                                                                                    |                                                                                                    | ⊗ DDMLL permitte                                                                                                    |
|----------------------------------------------------------------------------------------------------|----------------------------------------------------------------------------------------------------|----------------------------------------------------------------------------------------------------|
| Institute of Physi                                                                                                    | cs Publishing (IOP) - iop.org                                                                                                    |                                                                                                    |
| Negotiated 🖀                                                                                                    |                                                                                                    |                                                                                                    |
| Start Date:<br>End Date:                                                                                                    | 1 January 2016<br>31 December 2016                                                                                                    |                                                                                                    |
| Subscriber:                                                                                                    | Ministero della Salute - Progetto Biblios                                                                                                    | an Project                                                                                                    |
| Publisher/Aggregator ho<br>the copyrig                                                                                                    | lds <sub>Yes</sub><br>ht:                                                                                                    |                                                                                                    |
| Subscription ty                                                                                                    | pe: Current years                                                                                                    |                                                                                                    |
|                                                                                                    |                                                                                                    |                                                                                                    |
| DD/ILL Clause Text:                                                                                                    |                                                                                                    |                                                                                                    |
| DD/ILL Clause Text:<br>G웹 The Licensee may supply an<br>by posto, fax or secure transmiss<br>study and not for commercial use                                                                                                    | other library within Italy a single print copy or an<br>on (using Ariel, Nilde or its equivalent, whereby t                                                                                                    | electronic original of an individual document being part of the Licensed Materials. Supply shall be<br>the electronic file is deleted immediately after printing) for the purposes of research or private                                                                            |
| DD/ILL Clause Text:<br>The Licensee may supply an<br>by posto, fax or secure transmiss<br>study and not for commercial use<br>Sending methods:                                                                                                    | other library within Italy a single print copy or an<br>ion (using Ariel, Nilde or its equivalent, whereby t<br>mail, fax or secure electronic transm                                                                                                    | electronic original of an individual document being part of the Licensed Materials. Supply shall be<br>the electronic file is deleted immediately after printing) for the purposes of research or private<br>nission (ARIEL, NILDE or equivalent systems)                            |
| DD/ILL Clause Text:<br>The Licensee may supply an<br>by posto, fax or secure transmiss<br>study and not for commercial use<br>Sending methods:<br>Document Format:                                                                                                    | other library within Italy a single print copy or an<br>ion (using Ariel, Nilde or its equivalent, whereby t<br>mail, fax or secure electronic transm<br>Digital hard-copy of publisher's origi                                                                               | electronic original of an individual document being part of the Licensed Materials. Supply shall be<br>the electronic file is deleted immediately after printing) for the purposes of research or private<br>nission (ARIEL, NILDE or equivalent systems)<br>inal file               |
| DD/ILL Clause Text:<br>The Licensee may supply an<br>by posto, fax or secure transmiss<br>study and not for commercial use<br>Sending methods:<br>Document Format:<br>Obligations for borrowing lik                                                                                                    | other library within Italy a single print copy or an<br>ion (using Ariel, Nilde or its equivalent, whereby t<br>mail, fax or secure electronic transm<br>Digital hard-copy of publisher's origi                                                                               | electronic original of an individual document being part of the Licensed Materials. Supply shall be<br>the electronic file is deleted immediately after printing) for the purposes of research or private<br>nission (ARIEL, NILDE or equivalent systems)<br>inal file               |
| DD/ILL Clause Text:<br>The Licensee may supply an<br>by posto, fax or secure transmiss<br>study and not for commercial use<br>Sending methods:<br>Document Format:<br>Obligations for borrowing lik<br>Obligation to delete file immediat                                                                                                    | other library within Italy a single print copy or an<br>ion (using Ariel, Nilde or its equivalent, whereby t<br>mail, fax or secure electronic transm<br>Digital hard-copy of publisher's origi<br>rary<br>aly after printing                                                 | electronic original of an individual document being part of the Licensed Materials. Supply shall be the electronic file is deleted immediately after printing) for the purposes of research or private nission (ARIEL, NILDE or equivalent systems) inal file                        |
| DD/ILL Clause Text:<br>The Licensee may supply ar<br>by posto, fax or secure transmiss<br>study and not for commercial use<br>Sending methods:<br>Document Format:<br>Obligations for borrowing lik<br>Obligation to delete file immediate<br>Delivery format for end-user                                                                                                   | other library within Italy a single print copy or an<br>ion (using Ariel, Nilde or its equivalent, whereby t<br>mail, fax or secure electronic transm<br>Digital hard-copy of publisher's origi<br>rary                                                                       | electronic original of an individual document being part of the Licensed Materials. Supply shall be<br>the electronic file is deleted immediately after printing) for the purposes of research or private<br>nission (ARIEL, NILDE or equivalent systems)<br>inal file               |
| DD/ILL Clause Text:<br>The Licensee may supply ar<br>by posto, fax or secure transmiss<br>study and not for commercial use<br>Sending methods:<br>Document Format:<br>Obligations for borrowing lik<br>Obligation to delete file immediat<br>Delivery format for end-user<br>User request only for purposes of                                                               | other library within Italy a single print copy or an<br>ion (using Ariel, Nilde or its equivalent, whereby t<br>mail, fax or secure electronic transm<br>Digital hard-copy of publisher's origi<br>rrary<br>aly after printing                                                | electronic original of an individual document being part of the Licensed Materials. Supply shall be<br>the electronic file is deleted immediately after printing) for the purposes of research or private<br>nission (ARIEL, NILDE or equivalent systems)<br>inal file<br>Paper copy |
| DD/ILL Clause Text:  The Licensee may supply ar by posto, fax or secure transmiss study and not for commercial use Sending methods: Document Format: Obligations for borrowing lit Obligation to delete file immediat Delivery format for end-user User request only for purposes of Borrower library type                                                                   | other library within Italy a single print copy or an<br>ion (using Ariel, Nilde or its equivalent, whereby t<br>mail, fax or secure electronic transm<br>Digital hard-copy of publisher's origi<br>arary<br>aly after printing                                                | electronic original of an individual document being part of the Licensed Materials. Supply shall be<br>the electronic file is deleted immediately after printing) for the purposes of research or private<br>nission (ARIEL, NILDE or equivalent systems)<br>inal file<br>Paper copy |
| DD/ILL Clause Text:<br>The Licensee may supply ar<br>by posto, fax or secure transmiss<br>study and not for commercial use<br>Sending methods:<br>Document Format:<br>Obligations for borrowing lit<br>Obligation to delete file immediat<br>Delivery format for end-user<br>User request only for purposes of<br>Borrower library type<br>Supply only to organizations with | other library within Italy a single print copy or an<br>ion (using Ariel, Nilde or its equivalent, whereby t<br>mail, fax or secure electronic transm<br>Digital hard-copy of publisher's origi<br>rary<br>aly after printing<br>research or private study<br>in same country | electronic original of an individual document being part of the Licensed Materials. Supply shall be<br>the electronic file is deleted immediately after printing) for the purposes of research or private<br>nission (ARIEL, NILDE or equivalent systems)<br>inal file<br>Paper copy |

Figure 42: License details.

To unfulfill the request if you do not have the document it does not need to click on the Find licenses button, but you can simply proceed as usual by clicking directly on the Unfulfill button (go to paragraph 6.3 - Request fulfillment or unfulfillment).

### 2 Apply License

From the list of licenses displayed in the summary table, you will need to select your reference license and click on the **Apply** button.

The software will proceed by automatically applying the conditions stated in the license.

For example:

- if the publisher's license does not allow the DD/ILL service, the system will only display the **Unfulfill** button and will block the possibility to fulfill further the request. In this case it will then be necessary to continue selecting among the reasons for Unfulfillment the entry "DD not allowed by the license or number of pages exceeding the 15% of the issue/volume"; for further information about how to unfulfill a lending request, go to Fulfill or Unfulfill a request.

- if the license allows the DD/ILL service, but does not allow any type of electronic submission, the system will display the button **Fulfill** (Fulfill or Unfulfill a request.) and, in the next screen, between the

types of delivery it will allow only those allowed by the publisher (in this case mail and fax) and it will inhibit all the other options (which will be displayed in gray and not selectable).

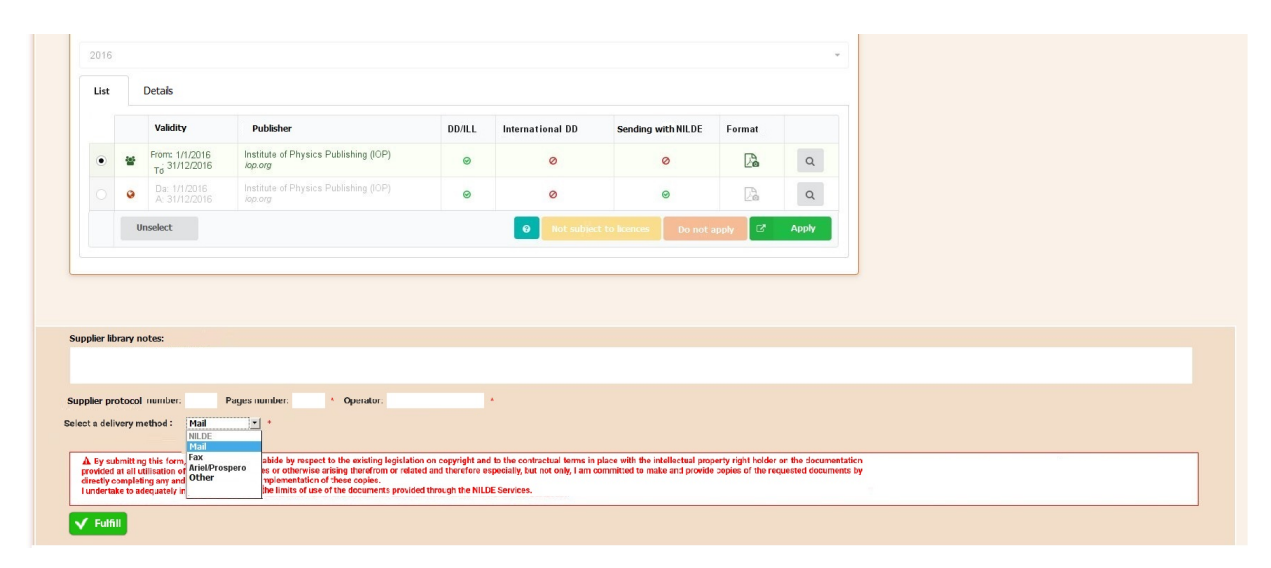

Figure 43: Licence found: select permitted delivery.

## 3 No license found

In the case that the system does not return any license, the first operation to do is to check if there is a reference license for the previous years to the one in which you are operating. In fact, the system displays the licenses valid for the current year by default. To check it, simply change the year from the drop-down menu search and select a previous year. If the system finds a license for the previous year, it is possible that the license has not yet been updated for the current year or that an updated standard license is not published on the publisher's site. It is possible to request a license update (send a report following the instructions in point 6. Report a problem or ask for help) and in the meantime continue applying the conditions of the previous year.

If, on the other hand, even if you change the year of validity, no license has been found, it is possible that:

- the publisher standard license has never been included in the ALPE database (send report following the instructions in point 6.2.6 Report a problem or ask for help);
- the licence negotiated by your organization/consortium has never been included in the ALPE database (in this case you can ask to join ALPE for the entry of the licenses);
- your institution does not appear among the subscribers of the negotiated license, although entitled to it (send report following the instructions in point 6.2.6 Report a problem or ask for help);
- although the license is present in the database, the ISSN is not associated with any license for some of these reasons: wrong license platform URL, inactive SFX Target, inconsistency with Institutional SFX Target. It is possible to check if a license is present (but not displayed) searching directly in the public ALPE database, without being logged in, with the name of the publisher or with ISSN and year of the request.

### 4 No subject to license

In the case of fulfillment of a request for a print document, it does not need to refer to the conditions of use specified in the licenses (which come into force only referring to electronic resources). In this case, to proceed to fulfill you need to click on the button **Find licenses** and then on the button **Not subject to license**. In the following phase this will allow to proceed with the fulfillment by selecting the appropriate type of delivery.

See NILDE and copyright.

### 5 Unable to find a licence (missing ISSN)

NILDE can query ALPE only if the ISSN or ISBN is present in the request. If the data is missing NILDE will display a button with the following message: "Unable to find the license for this request". In this case it is possible to complete the data of the request by proceeding as follows:

- Enter the ISSN and save the request (by clicking on the button  $\bigvee$  at the top right);

- Then reopen the request and proceed to fulfill lending by clicking on the **Find License** button. In this way NILDE will be able to query ALPE.

| Publication/Book title:                                                                                                    |                                               |   |
|----------------------------------------------------------------------------------------------------|-----------------------------------------------|---|
| no issn                                                                                                    |                                               | • |
| fiffifff                                                                                                    |                                               |   |
| Author                                                                                                    | Other authors:                                |   |
|                                                                                                    | Ouer addres.                                  |   |
| fear: 2000 Volume: Issue: Ir<br>NOI: 10, / ISSN: Publi                                                                                         | nitial page: Final page: SID: PMID:           |   |
| Pear: 2000 Volume: Issue: Ir<br>XXI: 10, / ISSN: Publi<br>Neck your holdings<br>XLfbris srx                                                    | nitial page: Final page: SID: PMID:           |   |
| ear: 2000 Volume: Issue: Ir<br>OI: 10. // ISSN: Publi<br>reck your holdings<br>xLfbris srx                                                     | ntial page: Final page:                       |   |
| Gar: 2000     Volume:     Issue:     Ir       NOI: 10.     /     ISSN:     Public       heck your holdings     xxLfbris srx                    | nitial page: Final page: stor: PMID:          |   |
| Ar: 2000     Volume:     Issue:     Ir       OI: 10.     //     ISSIE     Public       veck your holdings     xtforhs srx                      | nitial page: Final page: anno 1940 SID: PMID: |   |
| Mar: 2000     Volume:     Issue:     Ir       DOI: 10.     //     ISSN:     Public       heck your boldings<br>ixtfbrits srx     Issue:     Ir | nitial page: Final page: SID: PMID:           |   |

Figure 44: Unable to find a licence (missing ISSN)

### 6 Report a problem or ask for help

### 1. No license found or incorrect licence

If no license has been found or if the system shows a license that does not correspond to the requested DD item (for example, a mismatched publisher), it is necessary to send a missing or incorrect license message to alpe-support@area.bo.cnr.it , reporting in the e-mail subject line the wording: MISSING LICENSE or ERRATA and reporting all the following data:

- library username (Login NILDE),
- ISSN and year of the request,
- journal publisher,
- link of the downloaded .pdf to send to the borrower library,
- access link to the journal in the "institutional" SFX catalog (only for libraries that have integrated their SFX in NILDE),
- screenshot (just in case of incorrect license and not for missing licenses).

### 2. Missing license for the current year

If no license has been found for the current year, the license can be updated by sending an alert to alpesupport@area.bo.cnr.it, reporting the following data in the email: ISSN and year of request, publisher name, access link to the full text.

### 3. Interpretation questions

If instead you believe that there are errors in the reported clauses or difficulties of licence interpretation, please report it to alpe-support@area.bo.cnr.it, explaining the reason of the problem in the email text.

## 6.3 Request fulfillment or unfulfillment

## REQUEST FULLFILLMENT

Proceed to the fulfillment by clicking on the FULFILL button, which appears only after you have searched for the license (see 6.2 Verify licenses).

| Licenses                                                                                                    |                                                                                                    |                                                                                                    |                                                                                                    |        |  |
|----------------------------------------------------------------------------------------------------|----------------------------------------------------------------------------------------------------|----------------------------------------------------------------------------------------------------|----------------------------------------------------------------------------------------------------|--------|--|
| To proceed with this lending request, click                                                                                                    | on the FIND LICENSES button. The st                                                                               | ystem will search for all appropriate lie                                                                                                    | censes available for this document and show them to you.                                                                                                    |        |  |
| aven an ISSN and year requested (or an IS<br>you can select the appropriate license for<br>the publisher.                                                                                                | SBN), the ALPE database is searched.<br>your institution. Then, after clicking o                                  | n the APPLY button, you will be able to                                                                                                    | complete your request under the terms and conditions allowed                                                                                                    | y.     |  |
| f you are not able to select any license or<br>consignment methods.                                                                                                    | there is no license within those availa                                                                           | ble appropriate for your library, click o                                                                                                    | n DO NOT APPLY and proceed by selecting manually the                                                                                                    |        |  |
|                                                                                                    |                                                                                                    |                                                                                                    |                                                                                                    |        |  |
| Please remember that electronic licenses<br>SUBJECT TO LICENSES.<br>Learn more                                                                                                    | apply to electronic materials and thus                                                                            | a for a lending request from a paper jo                                                                                                    | urnal or book, click on the FIND LICENSES button and then on No                                                                                                    | T      |  |
| Please remember that electronic licenses<br>SUBJECT TO LICENSES.<br>.ecrn more<br>All years                                                                                                    | apply to electronic materials and thu                                                                             | s for a lending request from a paper jo                                                                                                    | umal or book, click on the FIND LICENSES button and then on No                                                                                                    | r<br>v |  |
| Please remember that electronic licenses<br>Bur JECT TO LICENSES.<br>Lettin more<br>All years<br>No license found.<br>If the journal is in printed format, click<br>meru or continue by clicking on PROC | apply to electronic materials and the<br>on NOT SUBJECT TO LICENSES. If the<br>SEED WITHOUT LICENSE. If you would | for a lending request from a paper jo<br>be journal is in digital format, try searc<br>i like a license to be added to the ALPI                              | unal or book, click on the FIND LICENSES button and then on NC handles and the charging the Scienced rest in the disorderate Education and function and function the instructions.                                                                                                    | *      |  |
| Nesse remother that electronic licenses<br><u>Letti more</u> .<br>All years<br>All years<br>If the journal is in printed format, click<br>menu or continue by clicking on PROC                           | apply to electronic materials and the<br>on NOT SUBJECT TO LICENSES. If the<br>SEED WITHOUT LICENSE. If you would | I for a lending request from a paper jo<br>be journal is in digital format, try searc<br>I like a license to be added to the ALPI<br>Not subject to licenses | unal or book, click on the FIND LICENSES suctors and then on NC handles and the second second secon      | r<br>• |  |
| Please remother that electronic licenses<br><u>Learn more</u> .<br>All years<br>All years<br>No license found.<br>If the journal is in printed format, click<br>menu or continue by clicking on PMOC     | spyly to electronic materials and the                                                                             | sfor a landing request from a paper jo<br>ne journal is in digital format, try searc<br>I like a lannes to be added to the ALP<br>feet subject to licenses   | unal or book, click on the FIND LICENSES button and then on N<br>and a second second second second second second second second second second second second second second second<br>Biological second second secon | r<br>• |  |

Figure 45: Fulfill/unfulfill buttons.

Then, a box will appear below, allowing you to choose the method of delivery of the document, after having filled in the mandatory fields, marked with an asterisk (number of pages of the document you are about to send and operator that manages the lending) and any optional fields.

| Nessuna licenza trovata. Se la rivista è in formato cartaceo clicca su NON SOGGET tendina o proseguire cliccando su PROCEDI SENZA LICEI                                                                                                    | TO A LICENZA. Se la rivista è in formato elettronico provare a ripete<br>IZA. Se vuoi richiedere l'inserimento della licenza clicca sul bottone                                                                         | re la ricerca cambiando l'anno di validità nel menu a<br>O e segui le istruzioni.                                                    |                                                                                                    |   |
|----------------------------------------------------------------------------------------------------|----------------------------------------------------------------------------------------------------|----------------------------------------------------------------------------------------------------|----------------------------------------------------------------------------------------------------|---|
| Θ                                                                                                    | Non soggetto a licenza                                                                                                    | Procedi senza licenza                                                                                                    |                                                                                                    |   |
|                                                                                                    |                                                                                                    |                                                                                                    | J                                                                                                    |   |
| Note della biblioteca fornitrice:                                                                                                    |                                                                                                    |                                                                                                    |                                                                                                    |   |
|                                                                                                    |                                                                                                    |                                                                                                    |                                                                                                    |   |
| N. protocollo fornitrice: N. pagine: 36 • Operator<br>Seleziona il tipo di consegna: NILDE v •                                                                                                    | • Cristina •                                                                                                    |                                                                                                    |                                                                                                    |   |
| Attenzione:<br>• I bottone FWDI ron sach visible fon a quando non é<br>• una vola caricatio un file sul server fHLDE non sach por<br>• a possible caricare 1 solo file<br>• a damessione massima é di 5 MBI<br>• possible caricare 1 SOLO FHE nei formati PDF, JPG<br>• Sa file e FOF é possible che vera tradionato tamé<br>Attegr file | tato allegate un file transite i battone "Allega file"<br>bible modificare la modalità di evasione<br>GREG, GIT, ITE, TIE, DIRP, PILG<br>i processo di Digital Haud Copy per la convesione in "PDF Imma                 | igny"                                                                                                    |                                                                                                    |   |
| A Inviando questo form, mi impegno e garantisco di attenermi al<br>In tutte le fasi di fruizione dei Servizi IIILZE o comunque ad esse c<br>Mi impegno ad informare adegustamente i richidenti tirca i limito                                                                                                    | rispetto della vigente normativa sul Diritto d'Autore (Legge n.833 del 22<br>nnesse o correlate e per tanto in particolare, ma non solo, mi impegni<br>di utilizzazione dei documenti formit mediante i Servisi III.DE. | 141941 e successive modifiche e integrazioni) e alle clausole co<br>ad effettuare e fornire le copie dei documenti richiesti assolve | ntrattuali in essere con il litolare dei diritti di proprietà intellettuale sui documenti formii<br>do direttamente ogni e qualsiasi onere correlato alla realizzazione di dette copie. |   |
|                                                                                                    |                                                                                                    |                                                                                                    |                                                                                                    |   |
|                                                                                                    |                                                                                                    |                                                                                                    |                                                                                                    |   |
|                                                                                                    |                                                                                                    |                                                                                                    |                                                                                                    | Ø |

Figure 46: Request fulfillment: filling in required fields.

5 delivery methods are available and can be selected:

• *NILDE*: electronic sending of the document by the SED system of NILDE (Secure Electronic Delivery). The document is uploaded to the NILDE server and will be available for the borrowing library during the 7 days following the date of fulfillment. NILDE allows electronic sending of image formats only (eg: PNG, TIFF, JPG ...) and PDF files. The file size cannot exceed **15 MB**. If you opt for this type of delivery, click on the "**Attach file**" button to choose the file from your

computer and attach it to the request. Once the file has been selected, it will be automatically loaded on the NILDE server (an animated progress icon will indicate the process in progress), and at the end the "**FULFILL**" button will appear to conclude the lending operation;

| 0                                                                                                    | Not subject to licenses                                                                                                    | Proceed without license                                                                                                    |  |
|----------------------------------------------------------------------------------------------------|----------------------------------------------------------------------------------------------------|----------------------------------------------------------------------------------------------------|--|
|                                                                                                    |                                                                                                    |                                                                                                    |  |
|                                                                                                    |                                                                                                    |                                                                                                    |  |
|                                                                                                    |                                                                                                    |                                                                                                    |  |
| ler library notes:                                                                                                    |                                                                                                    |                                                                                                    |  |
|                                                                                                    |                                                                                                    |                                                                                                    |  |
| er protocol number: Bases number: 3                                                                                                    | 6 • Operatori Cristina                                                                                                    |                                                                                                    |  |
| er protocor number. 3                                                                                                    | o Operator: Cristina                                                                                                    |                                                                                                    |  |
| mina:                                                                                                    |                                                                                                    |                                                                                                    |  |
| the Fulfill button will not be visible unless y     is not possible to change the delivery method     it's notechills to attach only 1 file                                                                                                    | ou haven't attached one file by clicking "Attach file" button<br>od once loaded a file on NILDE server                                                                                                    |                                                                                                    |  |
| <ul> <li>the maximum size of attached file must be</li> </ul>                                                                                                    | of 15 MB                                                                                                    |                                                                                                    |  |
| <ul> <li>the maximum size of attached file must be<br/>the allowed file types are only: PDF, JPG, JP<br/>Any PDF file may be transformed by NILDE</li> </ul>                                                                                                    | of 15 MB<br>EG, GIF, TIFF, TIF, BMP, PNG<br>server using the Digital Hard Copy procedure to convert it into a "PD                                                                                                    | = Image' file                                                                                                    |  |
| <ul> <li>the maximum size of attached file must be</li> <li>the allowed file types are only: PDF, JPG, JP</li> <li>Any PDF file may be transformed by NILDE:</li> <li>php12721.pdf 1.4MB File successfully uploade</li> </ul>                                                                                                    | of 15 MB<br>EG, GIF, TIFF, TIF, BMP, PNG<br>server using the Digital Hard Copy procedure to convert it into a "PD<br>of                                                                                                    | " Image" file                                                                                                    |  |
| It is possible to state fully 1 and the must be<br>the maximum size of attached file must be<br>the allowed file types are only. PDF, JPG, JP<br>Any PDF file may be transformed by NILDE<br>php12721.pdf 1.4WB File successfully uploade                                                                                                    | of 15 MB<br>EG, GIF, TIFF, TIFF, BMP, PNG<br>server using the Digital Hard Copy procedure to convert it into a "PD<br>d                                                                                                    | "Image" file                                                                                                    |  |
| The possible constraints of the first second second sec                                                                                                    | of 15 MB<br>EG. (URT IFTE THE BMP, PNG<br>server using the Digital Hard Copy procedure to convert it into a "PD<br>d                                                                                                    | "Image" file                                                                                                    |  |
| the maximum size of altitude file must be<br>the allowed file types are only. PDF, JPD, JF<br>hard PDF file may be transformed by NLDE<br>php12721.pdf 1.448 File successfully uploade<br>yealentitling this form, 1 piledge and promise<br>test at all utilisation of the NLDE Services to<br>the completing multilities and the thermal base of the<br>has a second base of the NLDE Services to<br>the completing multilities and all burden enland to file                                                                                                    | of 15 MB<br>EQ. GIT. TIF, TIF, DMP. PMG<br>exervit using the Digital Hard Copy procedure to convert if into a "PD<br>of<br>to adde by respect to the existing high-factors on copyright and to<br>adde by respect to the existing high-factors on copyright and to<br>a singlementation of these copies.                                                                                                    | Image' file<br>the contractual terms in place with the intellectual property right holder on the documentation<br>this, but not only 1 an committed to make and provide capter at the requested documents by                     |  |
| the maximum size of altabolism states for matter the the allowed fire types are only. POE, JPG, JP, JP, JP, JP, JP, JP, JP, JP, JP, JP                                                                                                    | or 16 MB<br>EQ. GIT TIFF, TIFF, BMP, PMG<br>exerver using the Digital Hard Copy procedure to convert it into a "PD<br>of<br>to addre by respect to the existing high-failed on copyright and to<br>bagged or otherwise arriang therefore cape<br>or otherwise arrange to the existing processing and therefore cape<br>or the limits of use of the documents provided through the NLDE 1                                      | Image' file<br>the contractual terms in place with the intellectual property right holder on the documentation<br>the documentation of the second state of the requested documents by<br>arvives.                                |  |
| The maximum size of attacked the result be<br>the information (the second program), and<br>the allowed (the space and program), and<br>the maximum size and program (the space and provide<br>php17271 and 1 - HIE . File successfully uploade<br>reductating this form, 1 phelps and provide<br>reductating this form, 1 phelps and provide<br>reductating this form, 1 phelps and provide<br>reductating this form, 1 phelps and provide<br>reductation of the NLOE Services at<br>the consideration of the NLOE Services at<br>the consideration of the NLOE Services at<br>the constraints at the services at the services at<br>the services at the services at the services at<br>the services at the services at the service                                                                                                    | of 15 MB<br>EG, DET THE THE BMP PNG<br>Correct using the Diplial Hard Corpy procedure to convert it into a "PO<br>of<br>to address by respect to the value to physical set on corpyright and to<br>age or otherwave article the technology legislations on corpyright and to<br>age or otherwave article the decomments provided theoryby the NLOC to<br>the filtering of use of the decomments provided theoryby the NLOC to | Finager file the constructual terms in places with the intellectual property right holder on the desamentation the constructual terms in a committed to make and provide copies of the requested documents by arvives.           |  |
| <ul> <li>the maximum size of attached for must be<br/>the allowed for parse only PGP_PQP_QP<br/>and PGP for may be transformed by NRDE<br/>phpt27214.pdf to an pile successfully spleade<br/>with the allowed for physical distance of the the PGP for provide<br/>the allowed for the PGP for provide the the the PGP for provide<br/>allowed and allowed of the PGP for provide the<br/>PGP for physical distance of the PGP for provide the<br/>PGP for physical distance of the PGP for physical distance of the<br/>PGP for physical distance of the PGP for physical distance of the<br/>PGP for physical distance of the PGP for physical dista</li></ul> | of 15 MB<br>Sec. GRT TFF, TFF, DMP, PMO<br>envert using the Diplial Hard Copy procedure to convert II into a "PD<br>of<br>to adde by respect to the astrology bugindation on copyright and to<br>again or observes animp therefore a per-<br>again or observes animp therefore a per-<br>displanmentation of these repeaks.                                                                                                   | "Image" file<br>We constantiate levels in place with the institutional property right fielder on the documentation<br>citals, but not only I am committed to make and provide copies of the regularised documents by<br>arrites. |  |

Figure 47: Request fulfillment: attachment.

- *Mail*: the document is sent in print format by mail;
- *Fax*: the document is sent by fax;
- *Ariel/Prospero*: this option allows simple memorization, for statistical purposes, of the type of selected sending. The sending operation must be performed through by the Ariel or Prospero software, and it is an operation outside NILDE, as well as sending by fax or by mail;
- *Other*: it is strictly recommended to use this type of sending only if the article has been provided by the library with delivery methods different from those provided (NILDE, Ariel ..).

### UNFULFILLED REQUEST

In case the library is not able to satisfy the request, it is necessary to click the **Not FULFILL** button. Under the request form a tab opens in which to declare the unfulfillment reason. The following fields are required:

- *Operator*: enter the name of who is proceeding with the unfulfillment;
- Select the unfulfillment reason: choose the type of unfulfillment from those proposed in the list (wrong bibliographic reference, journal/volume not owned, issue/volume not available, DD not permitted by license or article pages above the 15% limit of the issue/volume, order exceeding the maximum number of weekly requests, other types of unavailability)

| Supplier library notes:         |                                                                                                    |  |
|---------------------------------|----------------------------------------------------------------------------------------------------|--|
|                                 |                                                                                                    |  |
|                                 |                                                                                                    |  |
|                                 | and the second second second second second second second second second second second second second second second |  |
| Supplier protocol number:       | Operator: *                                                                                                    |  |
| Select not fulfillment reason : | •                                                                                                    |  |
|                                 |                                                                                                    |  |
| 🗙 Not fulfill                   | Wrong bibliographical reference<br>Journal/volume not owned                                                      |  |
|                                 | Issue/volume not available                                                                                       |  |
|                                 | DD not permitted by licence or number of pages above the 15% limit of issue/volume                               |  |
|                                 | Order exceeding the limit of weekly requests                                                                     |  |

Figure 48: Unfulfillment reason.

The optional field Notes of the supplier library can be used to communicate to the borrower library further information regarding the reason of unfulfilled request.

## 6.4 How to accept a cancellation request

The borrower library can request the cancellation of a request. It is possible to accept the cancellation by clicking on the **Accept cancellation** button.

Attention: if you wish to delay the processing of request Fulfillment/Unfulfillment it is possible to click

on the closing button 🤒

NILDE reports that is not possible to open other requests if the operations started on the previous request have not been completed (closing or Fulfill/Not fulfill). If it is not possible to access the previous request taken in charge previously and not processed, it is necessary to close the browser and restart it or exit NILDE and log in again.

If the cancellation request is not accepted within **5 days from the date of request**, the system will automatically cancel the request.

## 6.5 Request outside NILDE

The new version of NILDE also allows to keep track of outside NILDE (ON) exchanges involving your library as a supplier and libraries not belonging to NILDE. To register these exchanges within the system, simply click on the **New request** button located on the left at the top of the lending section.

| - | NILDE<br>Netern Inter-Liberty Desenant Estheoge                                |                        | Home   N  | lyNILDE   Use | r manual   NILD | E World   Abo | ut us   Licenses                                          |
|---|--------------------------------------------------------------------------------|------------------------|-----------|---------------|-----------------|---------------|-----------------------------------------------------------|
| N | Welcome CNR Biblioteca Area della Ricerca di Bologna                           |                        |           |               |                 |               | Log out 🔿                                                 |
|   |                                                                                |                        | _         | -             | _               | _             |                                                           |
|   | Were request                                                                   |                        | Borrowing | Lending       | Reports         | History       | My users                                                  |
|   | Display All • 100 • per page                                                   |                        |           |               |                 |               |                                                           |
|   |                                                                                | No elements to display |           |               |                 |               |                                                           |
|   |                                                                                |                        |           |               |                 |               |                                                           |
|   |                                                                                |                        |           |               |                 |               |                                                           |
|   |                                                                                |                        |           |               |                 |               |                                                           |
|   | iser manual   NILDE World   Subscriptions   About us   Licenses   Legal notice |                        |           |               | 6               |               |                                                           |
|   |                                                                                |                        |           |               |                 | Cores<br>Bed  | glio Nazionale delle Ricentre<br>icteca d'Area di Boloana |
|   |                                                                                |                        |           |               |                 |               |                                                           |

Figure 49: Register Outside NILDE request.

Select the type of document (Article, Book)

| NILDE           Welcome         CNR Biblioteca Area della Ricerca di Bologna | Home   MyNILDE   User manual   NILDE World   About us   Licenses |
|------------------------------------------------------------------------------|------------------------------------------------------------------|
| Seect the document type:<br>> Article<br>> Part of a Book                    |                                                                  |
| User manual  NLDE World   Sebscriptions   Abort us   Licenses   Legal notice | Congle Natorde oble Roche<br>Bibliotea d'Ave d'Ibitaria          |

Figure 50: Document type selection.

Then fill in the required fields with bibliographic references, as in any other entry. In addition, the information on the requesting outside NILDE library and the transaction dates must be entered in the request form. Once the request has been filled in with all the necessary data, it is processed with the Fulfill or Not fulfill buttons, as for the internal requests of NILDE.

|                                                                              |                                         | 8             |
|------------------------------------------------------------------------------|-----------------------------------------|---------------|
| Dutside NILDE lending<br>Borrower library: Biblioteca Medica Ente Ospedaller | o Ospedali Galliera                     |               |
| Request date: / / / *                                                        |                                         |               |
| Irticle                                                                      |                                         |               |
| Publication/Book title:                                                      |                                         | •             |
| Author:                                                                      | Other authors:                          |               |
| Year: Volume: Issue: Ini                                                     | tal page: Final page:                   |               |
| DOI: 10. / ISSN: Publis                                                      | er: Published in: SID: PMID: PubliQed C |               |
|                                                                              |                                         |               |
| V Fulfill                                                                    |                                         | 🔀 Not fulfill |
|                                                                              |                                         |               |

Figure 51: Fill in outside NILDE request.

The list of the outside NILDE libraries is updated by the NILDE manager by reporting of the network libraries.

## 7 STATISTICS, DATA EXPORT AND REQUESTS HISTORY

NILDE provides several tools to monitor and assess the document delivery service. Those tools are explained in details below and should be selected according to the specific needs:

**Reports:** the tool offers a comprehensive overview on the service offered through NILDE;

- **Export:** each library is allowed to export data about the service offered through NILDE by the library, the institution or the consortium. Files are in .csv format (comma delimited format);
- **History:** each library can retrieve and inspect full details about all the previous completed users' borrowing and lending requests (fulfilled or archived).

## 7.1 Reports

This section reports the statistics about the usage of NILDE and are very useful to monitor and evaluate the characteristics of the service delivered by a library to individual users and to other libraries of the network through NILDE. Reports are gathered in three groups: Globals, Library and Users.

The first one provides information about the number of exchanges and the trend through years, highlighting for instance the most requested 20 journals (see fig. 52).

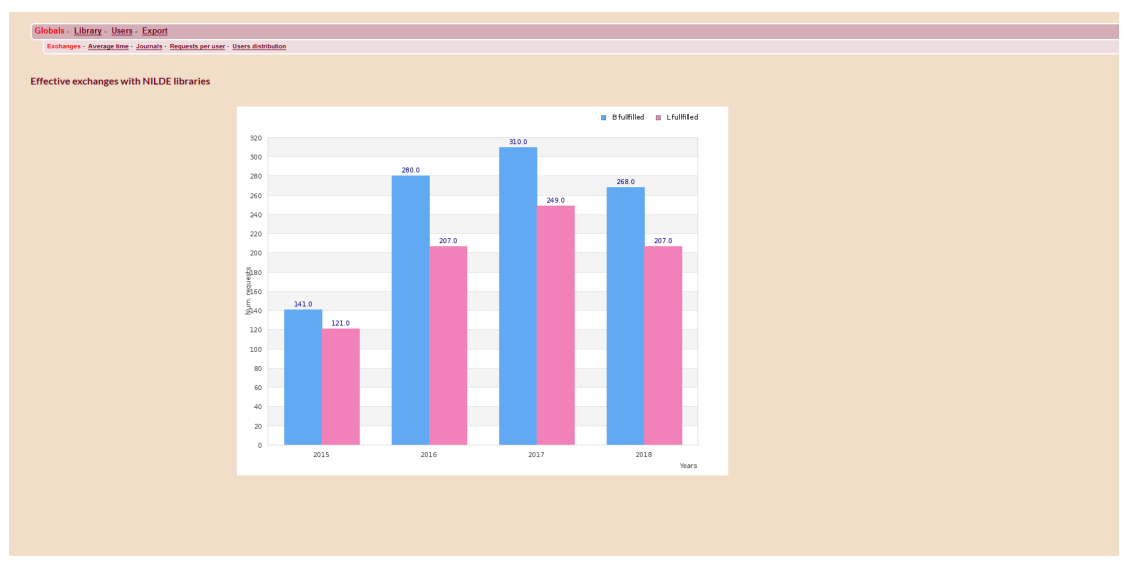

Figure 52: Example of global report/usage reports.

Statistics in the Library group displays information about the exchanges among libraries in each year, highlighting for instance the number of exchanges within and outside NILDE system in the selected year (fig. 53).

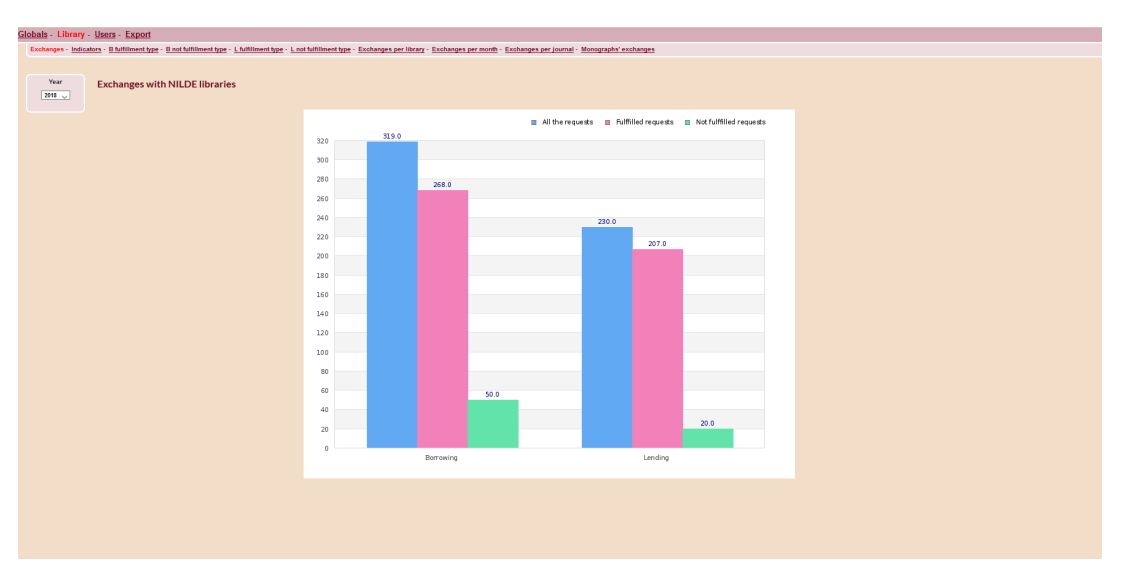

Figure 53: Example of library report.

Statistics in the Users group provide information about the distribution of individual users' requests in the selected year (fig. 54).

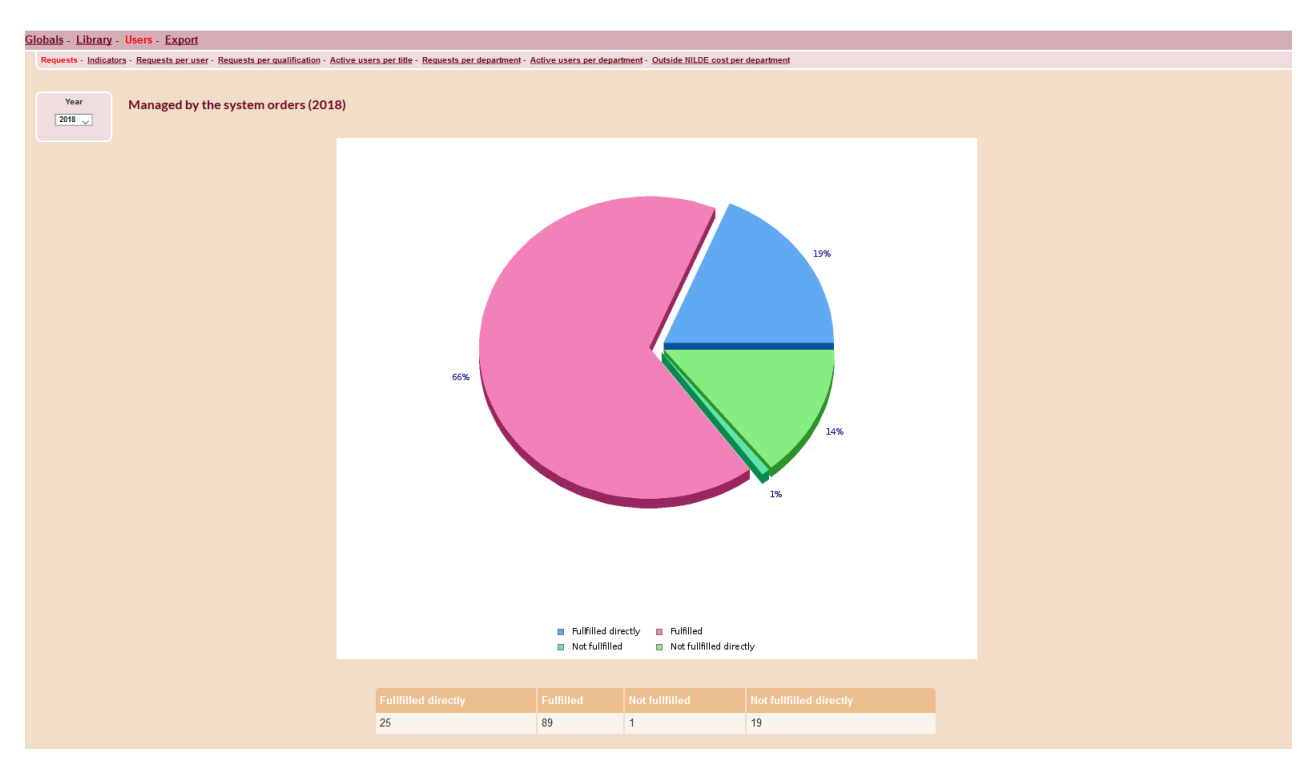

Figure 54: Example of users report.

## 7.2 Export

Data in the Reports tab can be exported by clicking on Export. In the page, different options regarding the type of data and the year to which they refer can be selected.

Data are exported as a .csv file (comma delimited file), which can be readily open in Microsoft Excel or in any similar software.

There are three main types of data:

Library Reports: information regarding the activity of the library can be downloaded;

| Library Reports - Ins | titution's Reports - Project's or Consortium's Reports                                                                                                    |           |  |
|-----------------------|----------------------------------------------------------------------------------------------------|-----------|--|
| Year<br>2018 🔪        | Library Reports ②<br>Global exchanges<br>Global borrowing requests<br>N. of requests/supplies (grouped by status)<br>Medium exchanges tumaround time (lending) in day<br>Journals/Parts of a Book requested<br>Journals/Parts of a Book supplied<br>N. of active users (at least 1 request at year)<br>N. of enabled/disabled/waiting users | <u>/5</u> |  |

Figure 55: Library Report.

**Institution's Reports**: information regarding the activities of each library within the same Institution can be downloaded (each library within the Institution who subscribed to NILDE in the selected year is allowed to download those data);

Figure 56: Institution's Report.

**Project's or Consortium's Reports**: information regarding a project and/or a consortium of libraries can be downloaded (in this case each library participating to a joint project or to a consortium can download the statistics related to a selected year).

## 7.3 History

In this section, information regarding previous deliveries can be stored. Search can be done For library, For user or For ID.

When searching For library, further refinements are allowed by selecting:

- lending or borrowing request;
- one or more libraries;
- time span.

| OFor library     OFor user OFor ID |   |   |
|------------------------------------|---|---|
| Request's type: Borrowing 🧹        |   |   |
| Library: All                       |   | ~ |
| Forward: From / / / _ / To / / _ / | × |   |
| Search                             |   |   |
|                                    |   |   |

Figure 57: History for library.

If a For user search is done, information can be retrieved by:

- all users or a single one;
- time span.

In both cases the time span covers at most **2 years** (the present year and the previous one), because of data protection.

| Sea | earch in the History                                                                                         |
|-----|----------------------------------------------------------------------------------------------------|
|     | OFor library @For user OFor ID           User: All           Requested on: From           I           Search |
|     |                                                                                                    |

Figure 58: History for user.

If the search is done by ID, it is necessary:

- selecting the ID user order or the ID library order;
- filling in the ID space, indicating the code identifying the request that should be inspected.

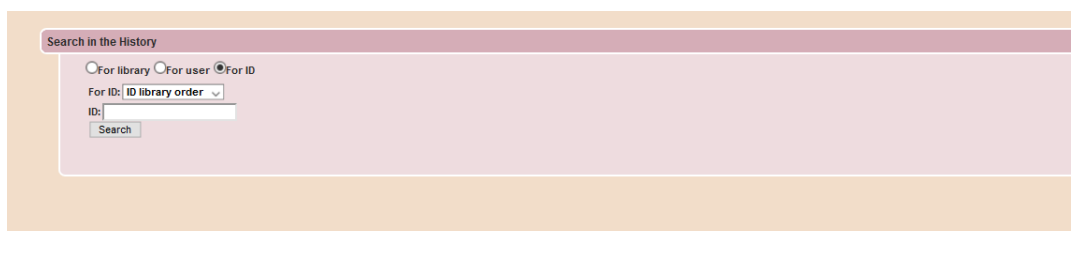

Figure 59: History for ID.

# 8 MANAGING USERS' DATABASE

In the **My users** window, it is possible to display information about those users of the library that made a registration to NILDE. It also allows to manage users' database, to associate an Institute/Department for each user and to export data.

| Welcome Biblioteca del Polo Centrale. Area delle Scienze Giuridiche                                             |            |                                                              |                |                              |                   | Log out 👄              |
|----------------------------------------------------------------------------------------------------|------------|--------------------------------------------------------------|----------------|------------------------------|-------------------|------------------------|
|                                                                                                    |            |                                                              | Borrowin       | ng 🚺 Lending 🛐               | Reports 🔲 History | 🖪 My users             |
| cted users                                                                                                    | 200 A      |                                                              |                |                              |                   | Department             |
| Fotal users: 99                                                                                                 | Display 10 | 0 v per page                                                 |                | Search by:                   | ast Name          | 1 - 99 c<br>Q. Search  |
| 86                                                                                                    |            | ▼User                                                        |                |                              | ▼ Title   ▼ In    | st./Depart. Reg. date  |
| e i de la companya de la companya de la companya de la companya de la companya de la companya de la companya de |            | Aliquò Luciano Pietro<br>(luciano.aliquo@live.com)           | luciano.aliquo | STUDENTE LAUREA SPECIALISTIC | DA                | 2015-04-28<br>09:52:52 |
| 2                                                                                                    |            | Amato Antonino (amatoant@unime.it)                           | -              | DOTTORANDO                   |                   | 2017-11-30<br>21:49:37 |
|                                                                                                    |            | Arena Giuseppe (giuarena@unime.it)                           |                | LIBRARIAN                    |                   | 2017-04-11<br>11:10:17 |
|                                                                                                    |            | Bartolone Tindara<br>(brttdr90c42e606n@studenti.unime.it)    |                | STUDENTE LAUREA SPECIALISTIC | 2A                | 2015-11-24<br>10:42:01 |
|                                                                                                    |            | Basile Rosa (basiler@unime.it)                               |                | RICERCATORE                  |                   | 2017-04-20<br>12:09:12 |
|                                                                                                    |            | Battaglia Giuseppa (gbattaglia@unime.it)                     |                | LIBRARIAN                    |                   | 2017-06-08<br>14:46:25 |
|                                                                                                    |            | Battaglia Giuseppa (gbattaglia@unime.it)                     |                | LIBRARIAN                    |                   | 2018-07-26<br>14:44:25 |
|                                                                                                    |            | Belvedere Daniela (dbelvedere@unime.it)                      |                | CULTORE DELLA MATERIA        |                   | 2016-04-24<br>17:56:08 |
|                                                                                                    |            | Bertolami Giuliana<br>(giuliana.bertolami@studenti.unime.it) | -              | LAUREANDO                    |                   | 2018-03-02<br>11:33:02 |
|                                                                                                    |            | Bottari Angela (angbottari@unime.it)                         |                | LIBRARIAN                    |                   | 2016-04-22<br>09:50:02 |
|                                                                                                    |            | Brunello Vincenzo (bibbot@unime.it)                          | -              | PERSONALE TECNICO-AMMINISTRA | πνο               | 2018-04-10<br>08:12:04 |
|                                                                                                    |            | Buccisano Andrea (buccisan@unime.it)                         |                | RICERCATORE                  |                   | 2018-05-22<br>16:15:24 |
|                                                                                                    |            | Busacca Carlo (cbusacca2545@gmail.com)                       | carlobusacca   | PROFESSORE ASSOCIATO         |                   | 2018-04-09<br>11:53:21 |
|                                                                                                    |            | Cacciola Santina<br>(santina.cacciola@studenti.unime.it)     |                | LAUREANDO                    |                   | 2018-10-19<br>10:37:11 |
|                                                                                                    | _          |                                                              |                | CTUDENTE I AUDEA MAGICTRALE  | A                 | 0017-00-10             |

Figure 60: List of library users

Some specific icons in the top of the window may provide additional information regarding the status and number of users:

- displays all enabled, disabled and pending users; this icon is preselected when "My users" window opens;
- displays only enabled users;
- *displays only pending users;*
- displays only disabled users.

The meaning of each icon is reported in the box on the left of the section. It can be also retrieved by pointing the mouse over each of them. For the libraries who used the previous version of NILDE, three additional icons (green, yellow and red) are reported. They are marked by the subscript **NILDE v.3** and refer to those users who did not update their account.

By clicking on each icon, the list of users are reported below in different columns that refer to:

- User: it contains a user's forename and family name along with his/her email address;
- *Username*: it indicates the username selected during the registration. For users accessing NILDE through a IDEM-GARR account, the username is not displayed and is substituted by three lines;
- *Title*: it contains the title selected by the user;
- *Inst./Depart.*: it displays the name of the Institute/Department selected by the user during the registration. Alternatively, it can be selected by the Library after the registration;
- *Reg. date*: it indicates the date of registration to NILDE;
- Status: it associates to the user the icon representing his/her status (enabled, disabled, pending).

Below the set of icons, two additional options facilitate the display and search of users. It is possible to change the way in which users are displayed in the following ways:

- selecting from the option Display number per page the maximum number of users to display in each page;
- sorting the information in each column in alphabetical, chronological or status order (both ascending or descending).

It is not necessary to scroll down the entire list, but information about a specific user can be retrieved by applying a filter (surname, name, department/institute or title) and clicking on **Search**.

Before starting a new search, the option  $\mathbf{complete}$  list should be checked.

Users' status is displayed in the last column  $({\bf Status})$  by the specific icon.

To change the status of any user, click on the name in the column User. In the box on the left the user setting is displayed, along with all the possible actions according to his/her status:

- Selecting **Disable**, the NILDE service becomes unavailable for that user, whose information are maintained in memory. Later he/she can be enabled again or eventually deleted from the system;
- And and : by clicking on **Enable** the user is allowed to exploit NILDE service. Instead by clicking on **Delete**, information about the user are definitively removed from the system.

## 8.1 Managing the Departments' list

Clicking on the icon

Departments

Users can be classified according to their Institute/Department. In this way, you can generate a list of users according to their affiliation. This approach makes easier to supply the requested paper.

on the top-right corner, a new box appears.

|                             |                                                                                                    |                                        | Borrowin                       | g 🛃 Lending                                         | Reports                                       | E History | 😫 My users                                                                                               |
|-----------------------------|----------------------------------------------------------------------------------------------------|----------------------------------------|--------------------------------|-----------------------------------------------------|-----------------------------------------------|-----------|----------------------------------------------------------------------------------------------------|
| 333 A                       |                                                                                                    |                                        |                                |                                                     |                                               |           | Departmen                                                                                                |
| No depart                   | Enter dep                                                                                                    | partment                               |                                |                                                     |                                               |           |                                                                                                    |
|                             |                                                                                                    |                                        |                                |                                                     |                                               |           |                                                                                                    |
|                             |                                                                                                    |                                        |                                |                                                     |                                               |           | 1 - 99 c                                                                                                 |
| Display                     | 100 🧹 per page                                                                                                    | <b>V</b> 11-1-1                        |                                | Sear                                                | rch by: Last Name                             | V.        | 1 - 99 c                                                                                                 |
| Display                     | 100 v per page<br>Aliquô Luciano Pietro<br>(luciano aliquo@live.com)                                                     | ▼User                                  | ▼Username<br>Iuciano.aliquo    | Sear<br>Studente Laurea Sp                          | rch by: Last Name<br>Title<br>ECIALISTICA     | ▼ Inst.(D | 1 - 99 c<br>Search<br>epart 7 R-9 dat<br>2015-04-28<br>09:52:52                                          |
| Display                     | 100 v per page<br>Aliquò Luciano Pietro<br>(luciano aliquo@live.com)<br>Amato Antonino (amatoa                           | ♥ User<br>ant@unime.it)                | ✓ Username<br>Iuciano.aliquo   | Sea<br>STUDENTE LAUREA SP<br>DOTTORAND              | ch by: Last Name<br>Title<br>ECIALISTICA<br>0 | ¥ inst/0  | 1 - 99 c<br>Search<br>epart Reg dats<br>2015-04-28<br>09:52:52<br>2017-11-30<br>21:49:37                 |
| Display<br>C<br>C<br>C<br>C | 100 v perpage<br>Aliquó Luciano Pietro<br>(luciano aliquo@live.com)<br>Amato Antonino (amatoa<br>Arena Giuseppe (gluarer | ▼User<br>ant@unime.it)<br>na@unime.it) | Visemane<br>Iuciano.aliquo<br> | Sea<br>Studente Laurea Sp<br>Dottorand<br>Librarian | ch by: Last Name<br>Title<br>ECIALISTICA<br>0 | ▼ inst/0  | 1 - 99 c<br>cont Yeo, data<br>2015-04-28<br>09:52:52<br>2017-11-30<br>21:49:37<br>2017-04-11<br>11:10:17 |

Figure 61: Add or rename department.

If you want to add a new Department, you can enter its name here and click on Enter department. The name of the new Department will appear below in alphabetical order. For each Department in the list, you have three options, marked by the icons in the list on the right hand side:

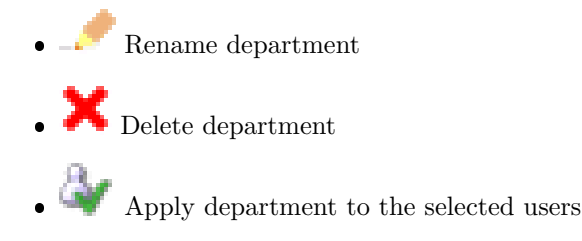

If you want to associate a user or a group of users to a specific department, you should follow the steps below:

- from the users' list, you select the box(es) referring to the user(s);
- from the departments' list, you select I close to the selected department.

After this procedure, you will notice that for each user the name of the selected department will appear in the column Inst./Depart.

If you need, you can rename, cancel or modify the affiliation of each user. Removing a department from the list does not remove users, but they can be reassigned to other departments later.

## 8.2 Exporting data

The updated list of users can be exported in a .CSV format (comma delimited file) and imported in Excel

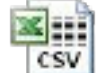

by clicking on the icon  $\Box$ 

This is a useful option, if you want to create a mailing list.

In fact, the exported file contains the personal details of users, including their status, the type of their account and their email (only password are removed from the information of each user).

## 9 HOW TO USE THE SOFTWARE

To use NILDE 5.x efficiently, it is recommended to use Mozilla Firefox, which NILDE supports totally. Other browsers (such as Safari, Opera, Google Chrome and Epiphany) are compatible but they may encounter small graphics rendering problems.

**Microsoft Internet Explorer**, version 7.0, is only partially supported; In fact, NILDE has some graphical incompatibilities and Javascript malfunctions (as the browser does not completely meet the W3C standard requirements) and therefore its use is not suggested.

For the upgraded versions 8, 9 and 10 instead, the compatibility with NILDE is almost complete and only small graphic faults are displayed.